# MX370103A 1xEVDO lQproducer™ 取扱説明書

# 第8版

| ・製品を適切・安全にご使用いただくために、製品をご使    |
|-------------------------------|
| 用になる前に,本書を必ずお読みください。          |
| ・本書に記載以外の各種注意事項は, MG3700A ベクト |
| ル信号発生器取扱説明書(本体編), または MG3710A |
| ベクトル信号発生器 MG3740A アナログ信号発生器取  |
| 扱説明書(本体編)に記載の事項に準じますので, そち    |
| らをお読みください。                    |
| ・本書は製品とともに保管してください。           |

# アンリツ株式会社

管理番号: M-W2505AW-8.0

# 安全情報の表示について ―

当社では人身事故や財産の損害を避けるために、危険の程度に応じて下記のようなシグナルワードを用いて安全に関す る情報を提供しています。記述内容を十分理解して機器を操作するようにしてください。 下記の表示およびシンボルは、そのすべてが本器に使用されているとは限りません。また、外観図などが本書に含まれる とき、製品に貼り付けたラベルなどがその図に記入されていない場合があります。

### 本書中の表示について

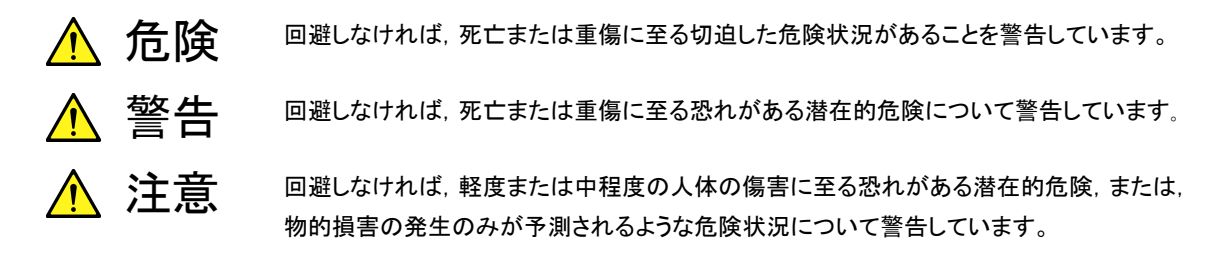

機器に表示または本書に使用されるシンボルについて

機器の内部や操作箇所の近くに,または本書に,安全上または操作上の注意を喚起するための表示があります。 これらの表示に使用しているシンボルの意味についても十分理解して,注意に従ってください。

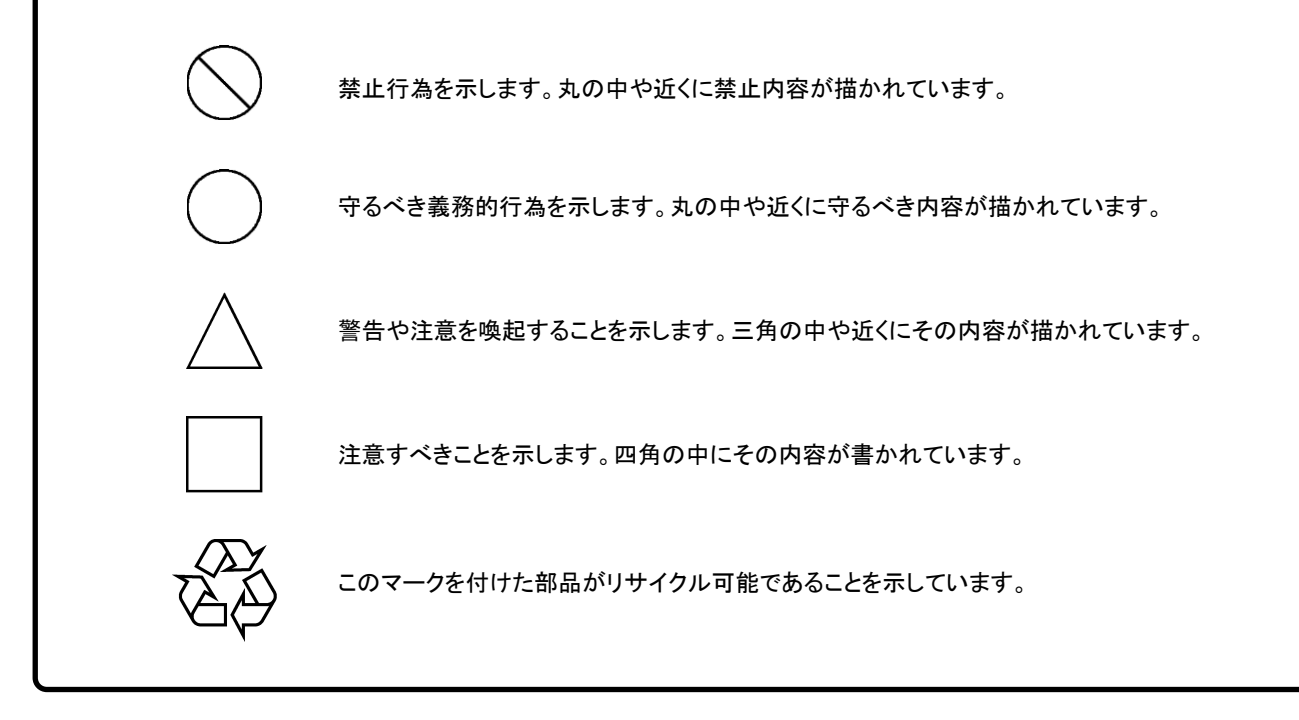

MX370103A 1xEVDO IQproducer™ 取扱説明書

2004年(平成16年)11月1日(初版) 2012年(平成24年)10月23日(第8版)

・予告なしに本書の内容を変更することがあります。
 ・許可なしに本書の一部または全部を転載・複製することを禁じます。
 Copyright © 2004-2012, ANRITSU CORPORATION
 Printed in Japan

# 品質証明

アンリツ株式会社は、本製品が出荷時の検査により公表機能を満足することを証明します。

# 保証

- ・ アンリツは、本ソフトウェアが付属のマニュアルに従った使用方法にもかかわら ず、実質的に動作しなかった場合に、無償で補修または交換します。
- ・ その保証期間は,購入から6ヶ月間とします。
- 補修または交換後の本ソフトウェアの保証期間は、購入時から6ヶ月内の残余の期間、または補修もしくは交換後から30日のいずれか長い方の期間とします。
- ・ 本ソフトウェアの不具合の原因が、天災地変などの不可抗力による場合、お客様の誤使用の場合、またはお客様の不十分な管理による場合は、保証の対象 外とさせていただきます。

また,この保証は,原契約者のみ有効で,再販売されたものについては保証しか ねます。

なお,本製品の使用,あるいは使用不能によって生じた損害およびお客様の取引 上の損失については,責任を負いかねます。

# 当社へのお問い合わせ

本製品の故障については、本書(紙版説明書では巻末、CD 版説明書では別ファ イル)に記載の「本製品についてのお問い合わせ窓口」へすみやかにご連絡ください。

### 国外持出しに関する注意

- 本製品は日本国内仕様であり、外国の安全規格などに準拠していない場合もありますので、国外へ持ち出して使用された場合、当社は一切の責任を負いかねます。
- 本製品および添付マニュアル類は、輸出および国外持ち出しの際には、 「外国為替及び外国貿易法」により、日本国政府の輸出許可や役務取引 許可を必要とする場合があります。また、米国の「輸出管理規則」により、 日本からの再輸出には米国政府の再輸出許可を必要とする場合があり ます。

本製品や添付マニュアル類を輸出または国外持ち出しする場合は,事前 に必ず弊社の営業担当までご連絡ください。

輸出規制を受ける製品やマニュアル類を廃棄処分する場合は,軍事用途 等に不正使用されないように,破砕または裁断処理していただきますよう お願い致します。

# ソフトウェア使用許諾

お客様は、ご購入いただいたソフトウェア(プログラム、データベース、電子機器の動作・設定などを定めるシナリオ等、 以下「本ソフトウェア」と総称します)を使用(実行、複製、記録等、以下「使用」と総称します)する前に、本ソフトウェア 使用許諾(以下「本使用許諾」といいます)をお読みください。お客様が、本使用許諾にご同意いただいた場合のみ、 お客様は、本使用許諾に定められた範囲において本ソフトウェアをアンリツが推奨・指定する装置(以下、「本装置」と いいます)に使用することができます。

### 第1条 (許諾,禁止内容)

- お客様は、本ソフトウェアを有償・無償にかかわら ず第三者へ販売、開示、移転、譲渡、賃貸、頒布、 または再使用する目的で複製、開示、使用許諾す ることはできません。
- お客様は、本ソフトウェアをバックアップの目的で、 1部のみ複製を作成できます。
- 本ソフトウェアのリバースエンジニアリングは禁止させていただきます。
- 4. お客様は、本ソフトウェアを本装置1台で使用でき ます。

### 第2条 (免責)

アンリツは、お客様による本ソフトウェアの使用また は使用不能から生ずる損害、第三者からお客様に なされた損害を含め、一切の損害について責任を 負わないものとします。

### 第3条 (修補)

- お客様が、取扱説明書に書かれた内容に基づき 本ソフトウェアを使用していたにもかかわらず、本ソ フトウェアが取扱説明書もしくは仕様書に書かれた 内容どおりに動作しない場合(以下「不具合」と言 います)には、アンリツは、アンリツの判断に基づい て、本ソフトウェアを無償で修補、交換、または回 避方法のご案内をするものとします。ただし、以下 の事項に係る不具合を除きます。
  - a) 取扱説明書・仕様書に記載されていない使用目的 での使用
  - b) アンリツが指定した以外のソフトウェアとの相互干渉
  - c) 消失したもしくは,破壊されたデータの復旧
  - d) アンリツの合意無く,本装置の修理,改造がされた場合
  - e) 他の装置による影響,ウイルスによる影響,災害,そ の他の外部要因などアンリツの責とみなされない要 因があった場合
- 前項に規定する不具合において、アンリツが、お客様ご指定の場所で作業する場合の移動費、宿泊費および日当に関る現地作業費については有償とさせていただきます。

3. 本条第1項に規定する不具合に係る保証責任期間は本ソフトウェア購入後6か月もしくは修補後30日いずれか長い方の期間とさせていただきます。

#### 第4条 (法令の遵守)

お客様は、本ソフトウェアを、直接、間接を問わず、 核、化学・生物兵器およびミサイルなど大量破壊兵 器および通常兵器およびこれらの製造設備等関連 資機材等の拡散防止の観点から、日本国の「外国 為替および外国貿易法」およびアメリカ合衆国「輸 出管理法」その他国内外の関係する法律、規則、 規格等に違反して、いかなる仕向け地、自然人もし くは法人に対しても輸出しないものとし、また輸出さ せないものとします。

#### 第5条 (解除)

アンリツは、お客様が本使用許諾のいずれかの条 項に違反したとき、アンリツの著作権およびその他 の権利を侵害したとき、または、その他、お客様の 法令違反等、本使用許諾を継続できないと認めら れる相当の事由があるときは、本使用許諾を解除 することができます。

#### 第6条 (損害賠償)

お客様が,使用許諾の規定に違反した事に起因し てアンリツが損害を被った場合,アンリツはお客様 に対して当該の損害を請求することができるものと します。

### 第7条 (解除後の義務)

お客様は、第5条により、本使用許諾が解除され たときはただちに本ソフトウェアの使用を中止し、ア ンリツの求めに応じ、本ソフトウェアおよびそれらに 関する複製物を含めアンリツに返却または廃棄す るものとします。

### 第8条 (協議)

本使用許諾の条項における個々の解釈について 疑義が生じた場合,または本使用許諾に定めのな い事項についてはお客様およびアンリツは誠意を もって協議のうえ解決するものとします。

#### 第9条 (準拠法)

本使用許諾は,日本法に準拠し,日本法に従って 解釈されるものとします。

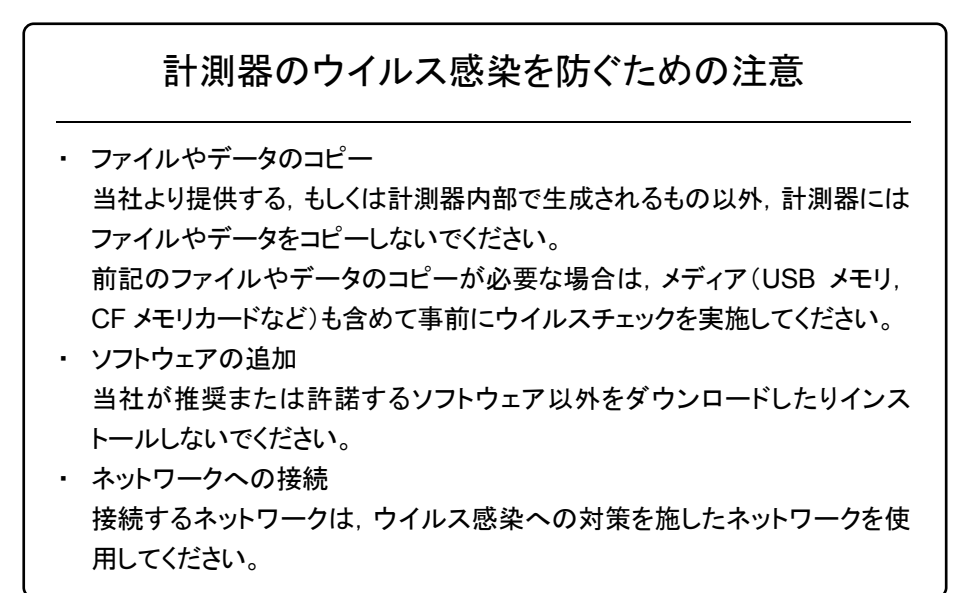

# はじめに

### ■取扱説明書の構成

MX370103A 1xEVDO IQproducer<sup>™</sup>の取扱説明書は、以下のように構成されています。

### ■MG3700A または MG3710A をお使いの場合

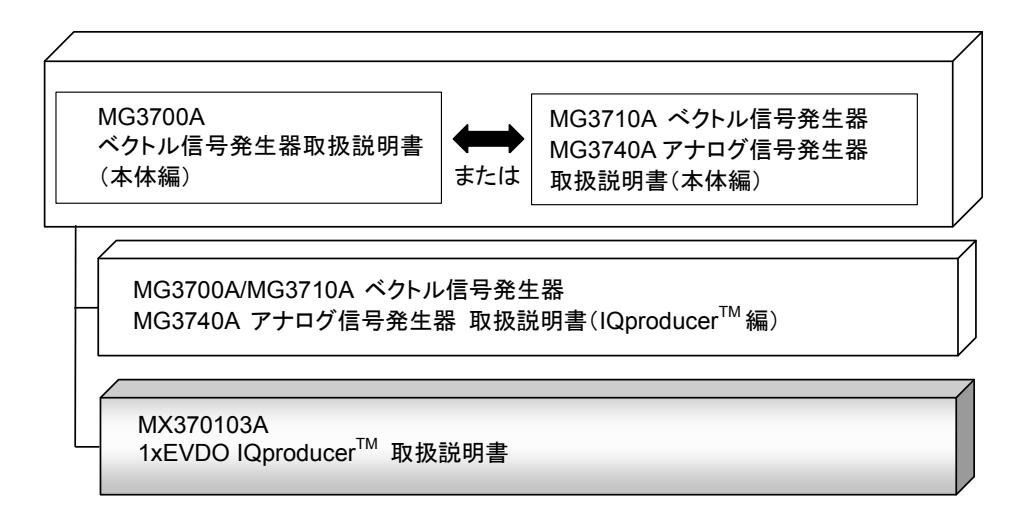

• MG3700A ベクトル信号発生器取扱説明書(本体編)

MG3700A の基本的な操作方法,保守手順,リモート制御などについて記述しています。

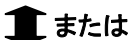

 MG3710A ベクトル信号発生器 MG3740A アナログ信号発生器 取扱説明書(本体編)

MG3710A, MG3740Aの基本的な操作方法,保守手順,リモート制御などについて記述しています。

-----

 MG3700A/MG3710A ベクトル信号発生器 MG3740A アナログ信号発生器 取扱説明書(IQproducer<sup>™</sup>編)

ベクトル信号発生器,アナログ信号発生器用の Windows アプリケーションソフトウ

- ェアである IQproducer の機能, 操作方法などについて記述しています。
- 1xEVDO IQproducer<sup>™</sup> 取扱説明書<本書>

**1xEVDO IQproducer™**の基本的な操作方法,機能などについて記述していま す。

# 目次

| はじめに                                                                                            | I                 |
|-------------------------------------------------------------------------------------------------|-------------------|
| 第1章 概要                                                                                          | 1-1               |
| 1.1 製品概要<br>1.2 製品構成                                                                            | 1-2<br>1-3        |
| 第2章 準備                                                                                          | 2-1               |
| <ul> <li>2.1 動作環境</li> <li>2.2 インストールとアンインストール</li> <li>2.3 起動・終了</li> </ul>                    | 2-2<br>2-3<br>2-4 |
| 第3章 機能詳細                                                                                        | 3-1               |
| 3.1 1xEV-DO フォワード lQproducer <sup>™</sup> 機能詳細<br>3.2 1xEV-DO リバース lQproducer <sup>™</sup> 機能詳細 | 3-2<br>3-28       |
| 第4章 波形パターンの使用方法                                                                                 | 4-1               |

4.1 MG3700A または MG3710A を使用する場合...... 4-2

| 付録A  | エラーメッセージ | A-1 |
|------|----------|-----|
| 付録 B | 初期値一覧    | B-1 |
| 索引   |          | 到-1 |

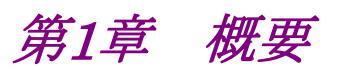

この章では, MX370103A 1xEVDO IQproducer™の概要について説明します。

| 1.1 | 製品概要 | 1-2 |
|-----|------|-----|
| 1.2 | 製品構成 | 1-3 |

# 1.1 製品概要

MX370103A 1xEV-DO IQproducer™(以下,本ソフトウェア)は, CDMA2000 1xEV-DO(1xEV-DO フォワードおよび 1xEV-DO リバース)仕様に準拠した波形 パターンを生成するためのソフトウェアです。

本ソフトウェアは以下のいずれかの環境で動作します。

- ・ MG3710A ベクトル信号発生器
- ・ パーソナルコンピュータ(以下,パソコン)

本ソフトウェアを使用し,用途に応じてパラメータを編集することで,さまざまな特徴をもつ1xEV-DO仕様に従った波形パターンを作成することができます。

また,本ソフトウェアで作成した波形パターンは,MG3700Aベクトル信号発生器またはMG3710Aベクトル信号発生器(以下,総称して本器)にダウンロードすることによりRF信号で出力することもできます。

# 1.2 製品構成

本器との組み合わせにより異なってくる本ソフトウェアの形名,制限事項は,以下のとおりです。

| 本器<br>制限事項など               | MG3700A                                    | MG3710A                                                                                               |
|----------------------------|--------------------------------------------|----------------------------------------------------------------------------------------------------|
| ソフトウェア形名                   | MX37                                       | 0103A                                                                                                 |
| 波形パターンの<br>最大サイズ           | 256 M sample<br>512 M sample <sup>*1</sup> | 64 M sample<br>128 M sample <sup>*3</sup><br>256 M sample <sup>*4</sup><br>512 M sample <sup>*5</sup> |
| 波形パターンの<br>転送手段            | LAN,<br>コンパクトフラッシュ<br>カード                  | LAN,<br>USB メモリなど外部<br>デバイス*2                                                                         |
| 本ソフトウェアの<br>本器への<br>インストール | 不可                                         | 可能                                                                                                    |

表 1.2-1 制限事項

- \*1: 256 M sample を超える波形パターンを使用するには MG3700A に ARBメ モリ拡張 512M sample(オプション)が装備されている必要があります。
- \*2: 本ソフトウェアを本器へインストールし,本器上で波形パターンを生成した場合は波形パターンの転送は必要ありません。
- \*3: 最大 128 M sample の波形パターンを使用するには、MG3710A にベース バンド信号加算(オプション)が装備されている必要があります。
- \*4: 最大 256 M sample の波形パターンを使用するには、MG3710A に ARBメ モリ拡張 256 M sample(オプション)が装備されている必要があります。
- \*5: 最大 512 M sample の波形パターンを使用するには、次のいずれかが MG3710Aに装備されている必要があります。
  - ・ ARB メモリ拡張 1024 M sample(オプション)
  - ・ ARB メモリ拡張 256M sample(オプション)およびベースバンド信号加 算(オプション)

1

### ■波形パターンの変換方法について

本ソフトウェアで作成した波形パターンは使用する本器の種類によってフォーマットが異なります。そのため、作成した波形パターンを異なる種類の本器で使用するには、波形パターンを変換する必要があります。

波形パターンの変換方法については、『MG3700A/MG3710A ベクトル信号発生 器 MG3740A アナログ信号発生器 取扱説明書(IQproducer™編)』の「4.5 Convert でのファイル変換」を参照してください。

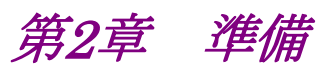

この章では、本ソフトウェアのインストールとアンインストールの方法、起動と終了の 方法について説明します。

| 2.1 | 動作環   | 境                         | 2-2 |
|-----|-------|---------------------------|-----|
| 2.2 | インスト  | ールとアンインストール               | 2-3 |
| 2.3 | 起動・約  | 终了                        | 2-4 |
|     | 2.3.1 | パソコンに本ソフトウェアをインストールした     |     |
|     |       | 場合の起動                     | 2-4 |
|     | 2.3.2 | MG3710A に本ソフトウェアをインストールした |     |
|     |       | 場合の起動                     | 2-6 |
|     | 2.3.3 | 本ソフトウェアの終了                | 2-7 |

準備

# 2.1 動作環境

本ソフトウェアを動作させるには,以下の環境が必要です。

(1) 以下の条件を満たしたパソコン

| 05      | Windows XP/                                                                                                    |
|---------|----------------------------------------------------------------------------------------------------|
| 5       | Windows Vista/Windows 7                                                                                                    |
| CPU     | Pentium III 1 GHz 相当以上                                                                                                    |
| メモリ     | 512 MB 以上                                                                                                    |
| ハードディスク | 本ソフトウェアをインストールするドライブに 5 GB 以上の<br>空き容量があること<br>ただし,波形パターンの作成に必要なハードディスクの空<br>き容量は作成する波形パターンのサイズによって異なりま<br>す。最大(512 M sample)の波形パターンを 4 個作成す<br>る場合には,27 GB 以上の空き容量が必要です。 |

(2) パソコンで使用するときは解像度 1024×768 ピクセル以上が表示可能な ディスプレイ,フォントは"小さいフォント"を推奨

# 2.2 インストールとアンインストール

本ソフトウェアは、IQproducer™のインストーラに含まれます。本器または本ソフト ウェアに標準添付される IQproducer™をインストールすることで、本ソフトウェアは 自動的にインストールされます。また、本ソフトウェアで作成した波形パターンを本 器で使用するにはライセンスファイルのインストールが必要です。

### ■IQproducer™のインストールとアンインストール

インストール方法とアンインストール方法については,以下を参照してください。

 ・『MG3700A/MG3710A ベクトル信号発生器 MG3740A アナログ信号発生器 取扱説明書(IQproducer™編)』
 「第2章 インストール方法」

### ■ライセンスファイルのインストールとアンインストール

MG3700A/MG3710A へのライセンスファイルのインストール方法については,以下を参照してください。

 ・『MG3700A/MG3710A ベクトル信号発生器 MG3740A アナログ信号発生器 取扱説明書(IQproducer™編)』「5.1 ライセンスファイルのインストール」

MG3700A/MG3710A へのライセンスファイルのアンインストール方法については, 以下のいずれかを参照してください。

- ・ 『MG3700A ベクトル信号発生器 取扱説明書(本体編)』 「3.10.10 インストール」
- 『MG3710A ベクトル信号発生器 MG3740A アナログ信号発生器 取扱説明 書(本体編)』「9.4.4 インストール:Install」

準備

# 2.3 起動·終了

本ソフトウェアの起動と終了について説明します。

注:

以降の説明では Windows XP の場合を例に説明を行います。Windows XP 以外をお使いの場合は、表示される内容が異なる場合があります。

### 2.3.1 パソコンに本ソフトウェアをインストールした場合の起動

以下の手順に従って,本ソフトウェアを起動してください。

1. タスクバーの [スタート] をクリックし, [すべてのプログラム] をポイントします。 次に、プログラムグループの中から [Anritsu Corporation]  $\rightarrow$  [IQproducer] をポイントし, [IQproducer] をクリックします。

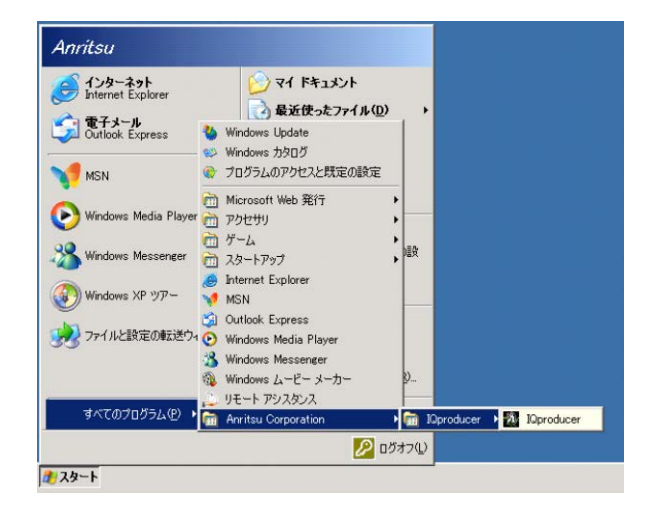

図2.3.1-1 プログラム選択画面

2. IQproducer™を起動すると対応機種選択画面が表示されます。

対応機種選択画面では、IQproducer™を MG3700A 用、MG3710A 用の どちらで起動するかを選択します。ここでは [MG3700] を選択した場合を 例に説明を進めます。

| Select instrument                |
|----------------------------------|
| Select instrument                |
| • MG3700                         |
| C MG3710                         |
| C MG3740                         |
| C MS269x                         |
| C MS2830                         |
| Don't show this window next time |
| OK                               |

図2.3.1-2 対応機種選択画面

注:

MS269xA, MS2830A, MG3740A は本ソフトウェアに対応していません。

- [Don't show this window next time] にチェックを入れると、次回起 動時から、対応機種選択画面が表示されずにチェックを入れたときに選 択した対応機種で起動するようになります。
- 3. 対応機種選択画面で [OK] ボタンをクリックすると, 共通プラットフォーム画 面が表示されます。

共通プラットフォーム画面は IQproducer™の各機能を選択する画面です。

| ivstem(Cellular) Sys          | tem(Ncn-Cellular) Gen       | eral Purpose Simulati            | on & Utility |                |
|-------------------------------|-----------------------------|----------------------------------|--------------|----------------|
|                               | TE                          | HSDPA<br>/HSUPA<br>December 2010 |              | TD-<br>SCDM/SF |
| W-COMA<br>Downling            |                             | HSDPAIHSUPA<br>Downlink          |              | XG-PHS         |
| W-CDMA Downlink<br>(Standard) | W-CDMA Uplink<br>(Standard) | 1xEVD0 FWD                       | 1xEVDO RVS   | XG-PHS         |
|                               |                             |                                  |              |                |
|                               |                             | Change instrument                | HELP         | EXIT           |

図2.3.1-3 共通プラットフォーム画面

4. 共通プラットフォーム画面の [System (Cellular)] タブをクリックすると, 各 通信システムに対応した System (Cellular) 選択画面が表示されます。

| Maproducer for MG370                                     | D                              |                         |                                                                                                    |                  |
|----------------------------------------------------------|--------------------------------|-------------------------|----------------------------------------------------------------------------------------------------|------------------|
| System(Celular)                                          | System(Non-Cellular)           | General Purpose Simulas | ISDP2-ISDP2- | TD-SCDMA         |
| W-CDMA<br>benning<br>Corr<br>W-CDMA Downli<br>(Standard) | ink W-CDMA Uplin<br>(Standard) | k XEVDO FWD             |                                                                                                    | XG-PHS<br>XG-PHS |
|                                                          |                                | Change Instrument       | HELP                                                                                                    | EXIT             |

図2.3.1-4 System (Cellular) 選択画面

- 5. [1xEV-DO FWD] または [1xEV-DO RVS] をクリックすると、メイン画面が 表示されます。メイン画面については、「第3章機能詳細」を参照してください。
- 注:

[Change Instrument] ボタンをクリックすると、次回起動時から対応機種 選択画面が表示されるようになります。 2

準備

### 2.3.2 MG3710Aに本ソフトウェアをインストールした場合の起動

以下の手順に従って,本ソフトウェアを起動してください。

1. MG3710A 本体正面パネルの ( ゆ を押すと, 共通プラットフォーム画面 が表示されます。

 Dependent for M03/10
 Image: Contract of the model of the model

共通プラットフォーム画面は IQproducer™の各機能を選択する画面です。

図2.3.2-1 共通プラットフォーム画面

2. 共通プラットフォーム画面の[System (Cellular)] タブをクリックすると, 各通 信システムに対応した System (Cellular) 選択画面が表示されます。

| Diproducer for  | MG3710                    |                             |                         |                   |              | _ IX |
|-----------------|---------------------------|-----------------------------|-------------------------|-------------------|--------------|------|
| System(Ce       | ellular) System           | n(Non-Cellular) Ger         | eral Purpose Simulal    | ion & Utility     |              |      |
|                 |                           |                             |                         |                   |              |      |
|                 |                           |                             | HSDPA<br>/HSUPA<br>Down |                   | TD-<br>SCDMA |      |
| LTE             | FDD                       | LTE TDD                     | HSDPA/HSUPA<br>Downlink | HSDPA/HSUPA Uplin | k TD-SCDMA   |      |
| W-CDMA<br>(Star | DMA<br>Nownlink<br>nderd) | W-CDIA Uplink<br>(Standard) | TXEVDO FWS              |                   | XG-PHS       |      |
|                 |                           |                             | Interface Settings      | HELP              | ЕХІТ         |      |

図2.3.2-2 System (Cellular) 選択画面

3. [1xEV-DO FWD] または [1xEV-DO RVS] をクリックすると, メイン画面が 表示されます。メイン画面については, 「第3章機能詳細」を参照してくださ い。 注:

MG3710A に本ソフトウェアをインストールした場合, [Change Instrument] ボタンの代わりに [Interface Settings] ボタンが表示されます。[Interface Setting] ボタンをクリックすると, Interface Settings 画面が表示されます。

| ertace Settings        |       |        |
|------------------------|-------|--------|
| Row Socket Port Number | 49152 |        |
| Wait Time              | 10    | ms     |
| Default                | ОК    | Cancel |

図2.3.2-3 Interface Settings 画面

この画面ではIQproducerとMG3710Aとのインタフェースに関する設定を 行います。[Default] ボタンをクリックすることにより,初期設定に戻すことが できます。

Row Socket Port Number

Row Socket のポート番号を設定します。MG3710A に設定されている 値と同じ値を設定してください。

• Wait Time

コマンド間の周期を設定します。

### 2.3.3 本ソフトウェアの終了

本ソフトウェアは以下の方法で終了します。

### ■ 本ソフトウェアのみを終了する場合

共通プラットフォーム画面,またはほかの IQproducer™のツールを終了せずに, 本ソフトウェアのみを終了する場合は,以下のとおりです。

 1xEV-DO FWD IQproducer の場合 本ソフトウェアの Exit ボタンをクリックします。

| Exit |
|------|
|      |

図2.3.3-1 本ソフトウェアの終了

1xEV-DO RVS IQproducer の場合
 本ソフトウェアのツールバーにある Exit ボタン(ス)をクリックする, [File]
 メニューの [Exit] をクリックする, または画面右上の × をクリックします。

| <u>F</u> ile                | <u>E</u> dit | <u>T</u> ransfer Settin |  |  |  |
|-----------------------------|--------------|-------------------------|--|--|--|
| <u>R</u> e                  | call Pa      | rameter file            |  |  |  |
| <u>S</u> ave Parameter file |              |                         |  |  |  |
| <u>E</u> ×i                 | t            |                         |  |  |  |
|                             |              |                         |  |  |  |

図2.3.3-2 本ソフトウェアの終了

終了確認ウィンドウが表示されます。ここでの動作は以下のとおりです。

| Exit           |               | ×      |
|----------------|---------------|--------|
| Do you want to | save the chan | iges?  |
| Yes            | No            | Cancel |

図2.3.3-3 終了確認ウィンドウ

- [Yes] 現在の各パラメータをファイルに保存し、本ソフトウェアを 終了します。
- ・ [No] 現在の各パラメータをファイルに保存せずに終了します。
- ・ [Cancel] または 🗙 本ソフトウェアの終了を取り消し、メイン画面に戻ります。

[Yes] ボタンをクリックして終了した場合, 次回起動時に保存したパラメータが読み 込まれ, 各項目が設定されます。

### ■ IQproducer™の全アプリケーションを終了する場合

起動している IQproducer™の各ツールをすべて終了するには,共通プラット フォーム画面の [Exit] ボタンをクリックします。この場合,プラットフォームから起 動している各ツールの終了を確認するためのウィンドウが表示されます。

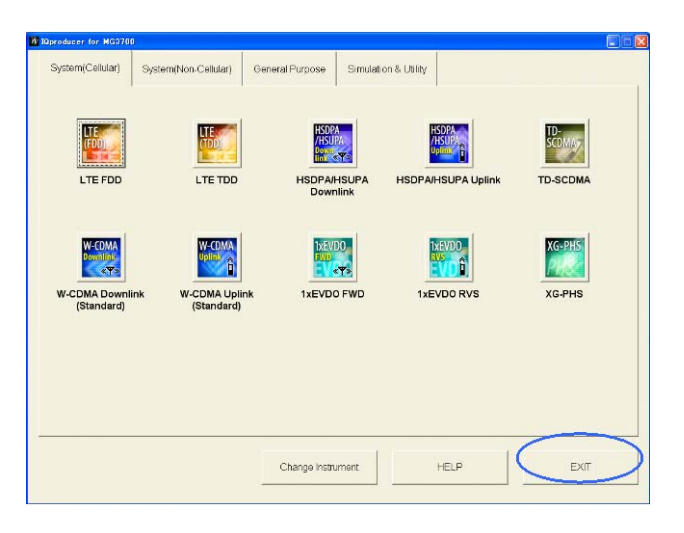

図2.3.3-4 IQproducer™の終了

第3章 機能詳細

この章では、本ソフトウェアの機能詳細について説明します。

注:

- この章で使用する画面は、IQproducer™を MG3700A 用で起動した場合を例にしています。
- MG3710A 固有の機能については、各項目に注意書きとして記載しています。

| 3.1 | 1xEV-I | DO フォワード IQproducer <sup>™</sup> 機能詳細3-2 |
|-----|--------|------------------------------------------|
|     | 3.1.1  | 波形パターンのパラメータ設定画面                         |
|     | 3.1.2  | 波形パターン作成手順3-12                           |
|     | 3.1.3  | パラメータの保存・読み出し3-14                        |
|     | 3.1.4  | グラフ表示3-17                                |
|     | 3.1.5  | 変調パラメータ詳細3-21                            |
|     | 3.1.6  | クリッピング3-26                               |
|     | 3.1.7  | サンプルパラメータファイル3-26                        |
|     | 3.1.8  | 補助信号出力3-27                               |
| 3.2 | 1xEV-I | DO リバース IQproducer <sup>™</sup> 機能詳細3-28 |
|     | 3.2.1  | 波形パターンのパラメータ設定画面                         |
|     | 3.2.2  | 波形パターン作成手順3-44                           |
|     | 3.2.3  | パラメータの保存・読み出し3-45                        |
|     | 3.2.4  | グラフ表示3-48                                |
|     | 3.2.5  | 変調パラメータ詳細3-51                            |
|     | 3.2.6  | クリッピング3-53                               |
|     | 3.2.7  | サンプルパラメータファイル3-54                        |
|     | 3.2.8  | 補助信号出力3-55                               |

# 3.1 1xEV-DO フォワード IQproducerTM 機能詳細

### 3.1.1 波形パターンのパラメータ設定画面

### 3.1.1.1 Carrier Editシート

Carrier Edit シートでは、マルチキャリアの構成要素であるキャリア番号 1~9まで のシングルキャリアの変調パラメータ設定を行います。以下に Carrier Edit シート 内の設定項目と変調パラメータについて説明します。設定項目の初期値について は「付録 B 初期値一覧」を参照してください。

| Parameter file       Recall Parameter File       Save Parameter File         Conmon Parameters       Wave Data Length       3 frames       Over Sampling       16         Carrier       1       Carrier Parameters Copy       All Carrier       Execute       Default All         Carrier Parameters ( Carrier 1 )       TCH Parameters       Carrier 1       MAC Index for Traffic Channel       RPC/RA CH Parameters         Data Rate       12:2457.6kbps (1slot) 16QAM       MAC Index for Traffic Channel       RPC/RA CH Parameters         Ist frame Active(1)/Adle(0)       111111111111111111111111111111111111 | 2 1xEV-DO Forward IQproducer for MG37D<br>Carrier Edit ] Multicarrier Composition                                                                                                    |                                                                                                    |
|----------------------------------------------------------------------------------------------------|----------------------------------------------------------------------------------------------------|----------------------------------------------------------------------------------------------------|
| Carrier       Carrier Parameters Copy       All Carrier       Execute       Default All         Carrier Parameters       Carrier Parameters       Carrier Parameters       Data Rate       12: 2457.6kbps (1slot) 16QAM        MAC Index for Traffic Channel       RPC/RA CH Parameters         Data Rate       12: 2457.6kbps (1slot) 16QAM        TCH 1       5       TCH 2       6         1st frame Active(1)/Idle(0)       111111111111111111111111111111111111                                                                                                    | Parameter file Recall Parameter File Common Parameters Wave Data Length 3 frames                                                                                                    | Save Parameter File           •         Over Sampling         16         •                                                                                                    |
| Carrier Calculate                                                                                                    | Carrier 1 Carrier Parameters Copy<br>Carrier Parameters ( Carrier 1 )<br>TCH Parameters<br>Data Rate 12: 2457.6kbps (1slot) 16QAM<br>1st frame Active(1)Adle(0) 111111111111111111111111111111111111 | All Carrier     Execute     Default All       MAC Index for Traffic Channel     RPC/RA CH Parameters       TCH 1     5     TCH 2       TCH 3     7     TCH 4       Initial Value of PN15 Reg ( HEX )     Reg 1       Reg 1     7FFF     Reg 2       Reg 3     3F80     Reg 4 |
|                                                                                                    |                                                                                                    |                                                                                                    |

図3.1.1.1-1 Carrier Edit シート

(1) Save Parameter File

Carrier Edit シート, RPC/RA CH Parameters 画面, Multicarrier Composition シートのパラメータファイルを保存します。パラメータファイルの 拡張子は prm です。

- (2) Recall Parameter File
   Carrier Edit シート, RPC/RA CH Parameters 画面, Multicarrier
   Composition シートの設定をパラメータファイルから読み出します。
- (3) Wave Data Length
   作成する波形パターンのフレーム数です。最大4 frames まで指定できます。
   マルチキャリアを作成する場合は3 framesのみ指定できます。
- (4) Over Sampling 波形パターンのオーバーサンプリングレートです。4, 8, 16 に設定できます。
- (5) Default All 全シングルキャリアの設定値を初期値に戻します。

(6) Carrier

編集を行うシングルキャリアを選択できます。ここに表示されている値は現在 Carrier Edit シートで設定を行っているシングルキャリアのキャリア番号です。 1~9までの値に設定できます。

(7) Carrier Parameters Copy

現在設定中のシングルキャリアの設定内容を,ほかのシングルキャリアにコ ピーすることができます。ここでは,コピー先のシングルキャリアを指定します。 Carrier 1~9,または All Carrier のいずれかに設定できます。コピーを実 行するときは,右隣にある [Execute] ボタンをクリックします。

- All Carrier: すべてのシングルキャリアに現在設定している(Carrier に キャリア番号が表示されている)シングルキャリアの設定をコ ピーします。
- Carrier 1~9: ここで指定したキャリア番号のシングルキャリアに,現在設 定している(Carrier にキャリア番号が表示されている)シン グルキャリアの設定をコピーします。
- (8) Execute

Carrier Parameters Copy に示されたコピー先に,現在設定している (Carrier にキャリア番号が表示されている)シングルキャリアの設定内容をコ ピーします。コピーする内容には RPC/RA CH Parameters 画面の内容も 含みます。

(9) Data Rate

作成するシングルキャリアのデータレート,送信スロットを設定します。以下の いずれかに設定できます。

1:38.4kbps(16 slots)QPSK 2:76.8kbps(8 slots)QPSK 3:153.6kbps(4 slots)QPSK 4:307.2kbps(2 slots)QPSK 5:614.4kbps(1 slot)QPSK 6:307.2kbps(4 slots)QPSK 7:614.4kbps(2 slots)QPSK 8:1228.8kbps(1 slot)QPSK 9:921.6kbps(2 slots)8-PSK 10:1843.2kbps(1 slot)8-PSK 11:1228.8kbps(2 slots)16QAM 12:2457.6kbps(1 slot)16QAM 13:Idle Slot

Data Rate を Idle Slot 以外の設定にすると、そのシングルキャリアでは (10)の1st~4th Frame Active(1)/Idle(0)の設定内容に従って各スロット のActive/Idle が設定されます。また、Idle Slot に設定すると、そのシングル キャリアはすべてアイドルスロットになります。

#### (10) $1st \sim 4th$ frame Active (1)/Idle (0)

スロットごとにトラヒックチャネルのアクティブ,アイドルの設定を行います。1st から4thまで1フレーム16スロットずつ2進数で設定します。各フレームの 最上位ビットはそのフレームの先頭スロットを表し、ビットが下位になるほどあ とのスロットを表します。数値を0に設定するとアイドルスロット、1にするとアク ティブスロットに設定されます。Data RateでIdle Slotに設定した場合は、 そのキャリアは自動的にすべてアイドルスロットに設定されます。

### (11) TCH Data

トラヒックチャネルのペイロードデータを設定します。

- All '0': ペイロードデータをすべて0に設定します。 All '1': ペイロードデータをすべて1に設定します。
- PN15: ペイロードデータを連続でない PN15 に設定します。 PN15 は各フレーム内で連続です。

#### (12) Offset Index

作成するシングルキャリアのPN Offset Indexを指定します。0~511の値に 設定できます。

#### (13) TCH1~TCH4

トラヒックチャネルのスクランブリングシーケンスとプリアンブルのウォルシュカ バーに使われるMAC Indexを指定します。5~63までの整数値に設定でき ます。

#### (14) Reg1 $\sim$ Reg4

TCH Data を PN15 にしたときの PN15 系列生成用の線形帰還シフトレジス タ初期値です。0000~7FFF の値に設定できます。設定値は 16 進数です。 この初期値を変えることで、各 TCH の PN15 系列にオフセットを付加するこ とができます。

### (15) Carrier Default

現在画面上で設定を行っている(Carrier にキャリア番号が表示されている) シングルキャリアの設定値を初期値に戻します。Carrier Parameters フ レーム内のコントロールがシングルキャリアの設定値になります。

#### (16) RPC/RA CH Parameters

RPC チャネルと RA チャネルのパラメータを設定する RPC/RA CH Parameters 画面を開きます。

#### 3.1.1.2 RPC/RA CH Parameters シート

#### (17) Carrier Calculate

9 つのシングルキャリアの波形パターンを生成します。このボタンをクリックして Execution and Result 画面に Complete と表示されると, Carrier Edit シートでの作業は終了となります。[Multicarrier Composition] タブをクリックして Multicarrier Composition シートを開き, マルチキャリアの作成を行ってください。

### (18) FFT

FFT グラフ表示画面が表示されます。 この画面では作成した波形パターンの FFT 処理を行った, スペクトラムをグ ラフ表示します。

### (19) CCDF

CCDF グラフ表示画面が表示されます。

この画面では作成した波形パターンの CCDF をグラフ表示します。

(20) Transfer & Setting Wizard

Transfer & Setting Wizard 画面が表示されます。

この画面ではパソコンと本器との接続,本器への波形パターンの転送,本器 の任意波形メモリへ波形パターンを展開し,出力する波形パターンを選択す るまでの操作を行います。

(21) Exit

本ソフトウェアを終了します。

# 機能詳細

3

### 3.1.1.2 RPC/RA CH Parametersシート

以下に RPC/RA CH Parameters シート内のコントロールによって設定可能な変 調パラメータについて説明します。 RPC/RA CH Parameters シートを開くときは, Carrier Edit シートの Carrier に,設定したいシングルキャリアのキャリア番号を表 示した状態で [RPC/RA CH Parameters] ボタンをクリックしてください。設定項 目の初期値については「付録 B 初期値一覧」を参照してください。

| Carrier 1 RPC/RA CH Parameters                                            |             |                    |         |      |                         |  |
|---------------------------------------------------------------------------|-------------|--------------------|---------|------|-------------------------|--|
| Frame 🚺 💌 Slo                                                             | t 1 💌 RPCA  | RA Parameters Copy | All Fra | me 💌 | Execute                 |  |
| RPC/RA CH Parameters<br>MAC Index 4 RA Bit C CH Power 0.000 dB C ON © OFF |             |                    |         |      |                         |  |
| 5-14 15-24                                                                | 25-34 35-44 | 45-54 55-63        |         |      |                         |  |
| MAC Index 5                                                               | RPC Bit     | CH Power 0.000     | dB      | C ON | • OFF                   |  |
| MAC Index 6                                                               | RPC Bit     | CH Power 0.000     | dB      | C ON | <ul> <li>OFF</li> </ul> |  |
| MAC Index 7                                                               | RPC Bit     | CH Power 0.000     | dB      | C ON | <ul> <li>OFF</li> </ul> |  |
| MAC Index 8                                                               | RPC Bit     | CH Power 0.000     | dB      | O ON | • OFF                   |  |
| MAC Index 9                                                               | RPC Bit     | CH Power 0.000     | dB      | O ON | • OFF                   |  |
| MAC Index 10                                                              | RPC Bit     | CH Power 0.000     | dB      | O ON | • OFF                   |  |
| MAC Index 11                                                              | RPC Bit     | CH Power 0.000     | d₿      | O ON | • OFF                   |  |
| MAC Index 12                                                              | RPC Bit     | CH Power 0.000     | dB      | O ON | • OFF                   |  |
| MAC Index 13                                                              | RPC Bit     | CH Power 0.000     | dB      | O ON | • OFF                   |  |
| MAC Index 14                                                              | RPC Bit     | CH Power 0.000     | dB      | O ON | OFF                     |  |
| Channel Power<br>All MACCH<br>ON/OFF                                      |             |                    |         |      |                         |  |
| RACH:RPCCHs= 1 / 16 : 15/16 Normalize                                     |             |                    |         |      |                         |  |
| Default                                                                   | Default All |                    |         |      | ок                      |  |

図3.1.1.2-1 RPC/RA CH Parameters シート

#### (1) Frame

RPC チャネルとRA チャネルの編集を行うフレームを選択できます。ここに表示されている値は、現在 RPC/RA CH Parameters 画面で設定を行っているフレームのフレーム番号です。

(2) Slot

RPC チャネルと RA チャネルの編集を行うスロットを選択できます。ここに表示されている値は現在 RPC/RA CH Parameters 画面で設定を行っている スロットのスロット番号です。

- (3) RPC/RA Parameters Copy RPC/RA チャネルパラメータ設定をほかのスロットにコピーすることができます。ここでは、コピー先のスロットを指定します。Slot 1~16, All Slot, All Frame に設定できます。
  - All Frame: [Execute] ボタンをクリックしたとき、シングルキャリア内のすべ てのスロットに現在設定している(Frame にフレーム番号, Slot にスロット番号が表示されている)スロットの RPC/RA チャネル 設定をコピーします。
  - All Slot: [Execute] ボタンをクリックしたとき、フレーム内のすべてのス ロットに現在設定している(Frame にフレーム番号, Slot にス ロット番号が表示されている)スロットの RPC/RA チャネル設定 をコピーします。ただし、現在設定中のフレーム以外にはコ ピーしません。
  - Slot 1~16: [Execute] ボタンをクリックしたとき, ここで指定したスロット番 号のスロットに, 現在設定している(Frame にフレーム番号, Slot にスロット番号が表示されている)スロットの RPC/RA チャ ネル設定をコピーします。ただし, 現在設定中のフレーム以外 にはコピーしません。
- (4) Execute

**RPC/RA Parameters Copy** に指定したコピー先に,現在設定している (Frame にフレーム番号, Slot にスロット番号が表示されている)スロットの **RPC/RA** チャネル設定をコピーします。

- (5) RA Bit
   RA チャネルの RA ビットです。0 または1 に設定できます。
- (6) CH Power
   MAC チャネルのチャネルゲイン(パイロットチャネルからの相対値)です。
   -40~+40 dB までの値に設定できます。
- (7) RPC Bit RPC チャネルの RPC ビットです。0 または1に設定できます。
- (8) ON/OFF 各 MAC チャネルの ON/OFF を設定できます。

### (9) RPC/RA Bit (Group Edit)

現在設定しているスロット内の RPC ビットをすべて 0 またはすべて 1 に設定 できます。

All '0':スロット内の RPC ビットをすべて 0 にします。 All '1':スロット内の RPC ビットをすべて 1 にします。

(10) Channel Power (Group Edit)

スロット内の MAC チャネルのチャネルゲイン(パイロットチャネルからの相対 値)をまとめて設定できます。Value に値を入力したあと [Execute] ボタンを クリックしてください。

### (11) ON/OFF (Group Edit)

スロット内の複数 MAC チャネルの ON/OFF を一括で設定します。

 All 'off': スロット内すべての MAC チャネルを OFF にします。

 All 'on': スロット内すべての MAC チャネルを ON にします。

(12) Default

設定中のスロットのみをデフォルトの状態に戻します。

### (13) Default All

設定中のキャリアの RPC/RA CH Parameters の設定を, デフォルトの状態 に戻します。

### (14) Normalize

設定中のスロットの RPC チャネルとRA チャネルのチャネルゲインを,分数で示した割合に一括で設定します。割合は [Normalize] ボタンの左の等式で設定します。RA チャネルの比率の分子は 1~分母-1の範囲で設定できます。また,分母は 2~99 の範囲で設定できます。

### I 3.1.1.5 RPC/RA チャネルの Normalize 機能

### 3.1.1.3 Multicarrier Compositionシート

Multicarrier Composition シートでは, Carrier Edit で作成した各シングルキャ リアの波形パターンから, マルチキャリア(シングルキャリア)の波形パターン作成を 行います。以下に, Multicarrier Composition シート内の設定項目とマルチキャ リアパラメータ, 波形パターン情報ファイルとの対応について説明します。設定項 目の初期値については「付録 B 初期値一覧」を参照してください。

| 🎇 1×EV-DO F     | orward IQ       | producer for | MG3700               |                                | × |
|-----------------|-----------------|--------------|----------------------|--------------------------------|---|
| Carrier Edit Mu | ulticarrier Com | position     |                      |                                |   |
| Carrier Selec   | st              | 200          | 7                    |                                |   |
| Ca              | rrier 1 📀       | ON COFF      |                      |                                |   |
| Ca              | rrier 2 💿       | ON C OFF     | Waveform Data        |                                |   |
| CF D            | rrier 3 🔎       | ON C OFF     |                      |                                |   |
| Ca              | rrier 4 🛛 🖲     | ON C OFF     | Pattern Name         | Edit_Data                      |   |
| Ca              | rrier 5 🛛 🖲     | ON C OFF     |                      |                                |   |
| Ca              | rrier 6 🛛 🖲     | ON C OFF     |                      |                                |   |
| Ca              | rrier 7 🛛 🔿     | ON 📀 OFF     |                      |                                |   |
| Ca              | rrier 8 🛛 🔿     | ON ⓒ OFF     | Data Adjustment      | Min 512 000 Max 8191 000       |   |
| Ca              | rrier 9 🛛 🔿     | ON 💿 OFF     |                      | p                              |   |
| CF : Center     | Frequency       |              | RMS Adjustment Value | I1157.000 RMS Adjust           |   |
|                 |                 |              |                      | Composition Execute            |   |
|                 |                 | FF           | T CCDF               | Transfer & Setting Wizard Exit |   |

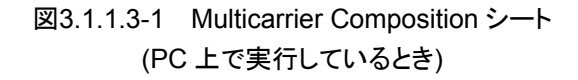

| 1xEV-DO Forward          | IQproducer for MG  | G3710                                  |   |
|--------------------------|--------------------|----------------------------------------|---|
| Carrier Edit Multicarrie | er Composition     |                                        |   |
| Carrier Select           |                    | Г                                      |   |
| Spacing                  | 1.23MHz 💌          |                                        |   |
| Carrier 1                | ON C OFF           |                                        |   |
| Carrier 2                | ON OFF             | Waveform Data                          |   |
| Carrier 3                | • ON C OFF         |                                        |   |
| Carrier 4                | ON C OFF           | Pattern Name Edit_Data                 |   |
| Carrier 5                | ON C OFF           |                                        |   |
| Carrier 6                | ON C OFF           |                                        | _ |
| Carrier 7                | ON C OFF           |                                        |   |
| Carrier 8                | ON C OFF           | Target RMS Range Min Max               |   |
| Carrier 9                | O ON O OFF         |                                        |   |
| CF : Center Freque       | ency               | RMS Adjustment Value 0.000 RMS Adjust  |   |
|                          | Calculation & Load | Calculation & Play Composition Execute |   |
|                          | FFT                | T CCDF Transfer & Setting Wizard Exit  |   |

図3.1.1.3-2 Multicarrier Composition シート (MG3710A 上で実行しているとき) (1) Spacing

隣り合うキャリア番号を持つキャリア間の周波数間隔を設定します。全キャリアの周波数間隔はここで指定した値になります。1.20 MHz, 1.23 MHz, 1.25 MHz, または 1.35 MHz に設定できます。

(2) Carrier Select

Carrier Edit で作成したシングルキャリアの中でマルチキャリア(1シングル キャリアのみを ON にし、それ以外をすべて OFF にした場合はシングルキャ リア)作成に使用するシングルキャリアの ON/OFF を設定します。キャリア番 号の小さいシングルキャリアほど実際の周波数軸上では下方に位置し、キャ リア番号の大きいシングルキャリアほど上方に位置します。中心周波数は ON になっている最もキャリア番号の大きなシングルキャリアと、ON になって いる最も小さなキャリア番号のシングルキャリアの中心になります。中心周波 数がマルチキャリアのどこにあたるかは、[Composition Execute] ボタンを クリックした際に現れる CF の文字の位置で示されます。

(3) Target RMS Range

RMS は波形パターンの RMS 値, Max は波形パターンの RMS 調整の際 に設定できる RMS の最大値, Min は波形パターンの RMS 調整の際に設 定できる RMS の最小値を表しています。 RMS Adjustment Value はこの Max と Min の範囲外の値には設定できません。

(4) RMS Adjustment Value

マルチキャリア(シングルキャリア)波形パターンの RMS 値を設定します。こ の値は Target RMS Range の Max と Min の範囲外の値には設定できま せん。一般的に, 波形パターンの RMS 値を大きくすると出力の変調信号は ゆがみやすくなりますが, フロアノイズは低くなります。逆に, RMS 値を小さく すると出力の変調信号はゆがみにくくなりますが, フロアノイズが高くなりま す。

(5) RMS Adjust

このボタンは本ソフトウェア起動後一度以上 Composition Executeを実行し, RMS Adjustment Value の値を変更した場合に有効となります。 この [RMS Adjust] ボタンをクリックすると, [Composition Execute] ボタ ンをクリックして作成された波形パターンを, RMS Adjustment Value に入

カされた値に近いRMS値を持つ波形パターンに変換します。Composition Execute を実行して作成された波形パターンのRMS値は、1157になります。 この値からRMS値の変更が必要な場合に、RMS Adjustを実行してくださ い。波形パターンのRMS値が1157~1634の範囲外であった場合、本器で RF 出力の出力レベル確度が保証されませんのでご注意ください。RF 出力 の出力レベル確度の詳細については『MG3700Aベクトル信号発生器 取扱 説明書(本体編)』または『MG3710A ベクトル信号発生器 MG3740A アナ ログ信号発生器 取扱説明書(本体編)』を参照してください。 機能詳細

### (6) Pattern Name

波形パターンのファイル名(半角1文字以上20文字以内)を設定します。
ファイル名として使用できる文字は、半角英数字および下記に示す記号です。
!% & () + = `{} \_ - ^ @ []

波形パターンのファイル名は"Pattern Name で指定した名前+.wvi", "Pattern Name で指定した名前+.wvd"になります。

### (7) Composition Execute

波形パターンを作成します。波形パターンとして, wvd ファイルと wvi ファイ ルが作成されます。作成される波形パターンの RMS 値は 1157 に設定され ます。さらに波形パターンの RMS 値を変更する場合は, Data Adjustment 内の RMS Adjustment Value に設定したい RMS 値を入力し, [RMS Adjust] ボタンをクリックしてください。

(8) Calculation & Load

注:

この機能は,起動時に表示される対応機種選択画面で [MG3710] を選択したときのみ有効です。

波形生成の完了後に生成した波形パターンをMG3710Aの波形メモリへ展開します。

(9) Calculation & Play

注:

この機能は、起動時に表示される対応機種選択画面で [MG3710] を選択したときのみ有効です。

波形生成の完了後に生成した波形パターンをMG3710Aの波形メモリへ展開,選択を行います。

### 3.1.1.4 Execution and Result画面

Carrier Edit シートで [Carrier Calculate] ボタンをクリックしたときや, Multicarrier Composition シートで [Composition Execute] ボタンをクリックし たときには計算が行われ, Execution and Result 画面が表示されます。この画面 には実行している状況と実行結果が表示され,その表示内容は実行中の IQproducer\_1xEVDO.exe ファイルが格納されているフォルダ内の log.dat に記 録されます。計算途中で [Cancel] ボタンをクリックすると計算が中断されます。 Execution and Result 画面に"Complete"と表示されたら計算は終了ですので, Execution and Result 画面の [OK] ボタンをクリックして Execution and Result 画面を閉じてください。

| Execution and Result                                           |        |
|----------------------------------------------------------------|--------|
| Carrier Calculating End (9/9)                                  |        |
| Start Filtering datal (1 / 9 )<br>End Filtering datal (1 / 9 ) |        |
| Start Filtering datal(2/9)<br>End Filtering datal(2/9)         |        |
| Start Filtering datal (3/9)<br>End Filtering datal (3/9)       | _      |
| Start Filtering datal (4/9)                                    |        |
| <                                                              | >      |
|                                                                |        |
|                                                                | Cancel |

図3.1.1.4-1 Execution and Result 画面

### 3.1.1.5 RPC/RAチャネルのNormalize機能

RPC/RA CH Parameters 画面の [Normalize] ボタンをクリックすることで, 設定 中のスロット内の RA チャネルと RPC チャネルのチャネルゲインを指定した割合に 一括で設定することができます。図 3.1.1.5-1 に示すように, RA チャネルのチャネ ルゲインを分数で指定すると RPC チャネルのチャネルゲインが(1-RACHの比率) を ON に設定されている RPC チャネルの数で割った値に自動的に設定されます。 [Normalize] ボタンをクリックすると, RA チャネルと RPC チャネルがそれぞれ指 定したチャネルゲインに設定されます。

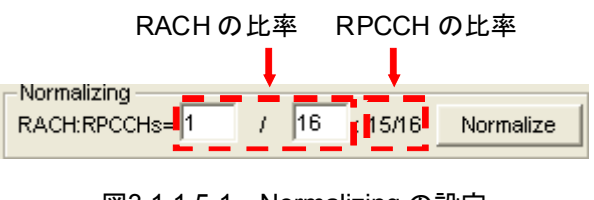

図3.1.1.5-1 Normalizing の設定

### 3.1.2 波形パターン作成手順

本ソフトウェアで 1xEV-DO フォワード方式の波形パターンを作成する場合の,一般的な作成手順を以下に示します。

- (1) 本ソフトウェアを起動すると、Carrier Edit シートが表示されます。
- (2) 本ソフトウェア起動時のパラメータは、初回起動時などを除き、最後に設定を 保存して終了したときの状態になっています。パラメータファイルを読み出す 場合は、[Recall Parameter File] ボタンをクリックしてパラメータの読み出 しを行ってください。またパラメータをデフォルトに戻したい場合は [Default All] ボタンをクリックして、パラメータをデフォルトの状態にしてください。
- (3) マルチキャリアの構成要素であるシングルキャリアそれぞれのパラメータを設定します。
   シングルキャリアのパラメータを変更する必要がない場合は、そのまま(4)に進んでください。マルチキャリアに多重しないシングルキャリアの編集を行う必要はありません。
   MAC Channel のパラメータを設定する場合は、Carrier Edit シートのCarrier に設定したいシングルキャリアのキャリア番号を表示した状態で [RPC/RA CH Parameters] ボタンをクリックします。そして RPC/RA CH Parameters 画面で、MAC Channel のパラメータを設定します。設定が完
- (4) [Carrier Calculate] ボタンをクリックすると、中間ファイルとしてシングル キャリアの波形パターンのデータが生成されます。Execution and Result 画面に"Complete"と表示されたら [OK] ボタンをクリックしてこの画面を閉 じてください。

了したら [OK] ボタンをクリックして Carrier Edit シートに戻ってください。

- (5) [Multicarrier Composition] タブをクリックし, Multicarrier Composition シートを開いてください。
- (6) Carrier Select の Carrier 1~Carrier 9の「ON」,「OFF」選択, Pattern Nameの入力をしてください。
- (7) [Composition Execute] ボタンをクリックすると、Carrier Editシートで作成 したシングルキャリアの波形パターンのデータをもとにマルチキャリアの波形 パターンが生成されます。波形パターンは 1xEVDO\_FWD.exe ファイルが 格納されているフォルダ内の Data フォルダ内に生成されます。また、波形パ ターンのファイル名は"Pattern Name で指定した名前+.wvi"、"Pattern Name で指定した名前+.wvd"になります。 このあと波形パターンの RMS 値を変更しない場合は(8)を行う必要はありま せん。
- (8) RMS Adjustment Value を入力し, [RMS Adjust] ボタンをクリックしてください。波形パターンは IQproducer\_1xEVDO.exe ファイルが格納されているフォルダ内の Data フォルダ内に生成されます。また、波形パターンのファイル名は"Pattern Name で指定した名前+.wvi", "Pattern Name で指定した名前+.wvd"になります。

(9) ふたたび最初から波形パターンを作成する場合には(2)から、マルチキャリアの ON/OFF, Pattern Name 変更から行う場合には(6)から、RMS 値の変更から行う場合には(8)から作業を行ってください。なお、マルチキャリアのON/OFF, Pattern Name変更以降の作業から行う場合は、(4)で作られたシングルキャリアの波形パターンのデータがそのまま使用されます。

### 3.1.3 パラメータの保存・読み出し

本ソフトウェアは設定した全パラメータをパラメータファイル(拡張子 prm)として保存し、あとで必要なときにこのパラメータファイルを読み出すことでパラメータファイル保存時の設定に復元することができます。

### 3.1.3.1 パラメータファイルの保存

PC 上で実行しているとき

Carrier Edit シートの [Save Parameter File] ボタンをクリックすると、以下のパラメータファイル保存画面が表示されます。

| 名前を付けて保存                              |                                            |                           |   |          | <u>?×</u>                |
|---------------------------------------|--------------------------------------------|---------------------------|---|----------|--------------------------|
| 保存する場所①:                              | 2 1×EVDO_FWD                               |                           | - | + 🗈 💣 🎫  |                          |
| 最近使ったファイル<br>でひ<br>デスクトップ<br>マイドキュメント | 🛅 Data<br>🎦 Tmp                            |                           |   |          |                          |
| २२ २८२-७<br>२२ २८२-७<br>२२ २७२७-७     |                                            |                           |   |          |                          |
|                                       | ファイル名( <u>N</u> ):<br>ファイルの種類( <u>T</u> ): | test<br>Data Files(*.prm) |   | <b>▼</b> | (保存( <u>S</u> )<br>キャンセル |

図3.1.3.1-1 パラメータファイル保存画面

(2) [ファイル名(N)] ボックスに任意の名前を入力し, [保存(S)] ボタンをクリッ クすると, パラメータファイルが保存されます。 [保存する相志(I)] な恋事! かかった相合 パラオ・タファイルの保存せたと

[保存する場所(I)] を変更しなかった場合,パラメータファイルの保存先およびファイル名は,

X:¥IQproducer¥1xEVDO\_FWD¥(入力したファイル名).prm となります。(X:¥IQproducer は IQproducer™ をインストールしたフォルダ です。)
MG3710A 上で実行しているとき

(1) [File] メニューの [Save Parameter File] をクリックするか, Compared Parameter File] をクリックすると,以下のパラメータファイル保存画面が表示されます。

| Drives Windows? (C)                                                    | File Name                                    | × |
|------------------------------------------------------------------------|----------------------------------------------|---|
| Directories<br>PlQproducer<br>TxEVDO_FWD<br>TxEVDO_RVS<br>AWGN<br>CCDF | File List                                    |   |
| * Clipping<br>* Convert<br>DVB-T_H<br>* Fading<br>- FFT<br>* HSDPA     | Save to<br>C:¥Anritsu¥K9producer¥1xEVD0,FWD¥ |   |
| ⊕ IQproducer<br>⊕ LTE<br>⊕ I TF TDD                                    | ✓ Default Root OK Cancel                     |   |

図3.1.3.1-2 パラメータファイル保存画面(MG3710A))

 (2) [Directories] で保存先を指定し, [File Name] ボックスに任意の名前を入 力し, [OK] ボタンをクリックすると, パラメータファイルが保存されます。
 [Default Root] ボタンをクリックすると [Directories] の設定が初期値に戻 ります。

## 3.1.3.2 パラメータファイルの読み出し

PC 上で実行しているとき

(1) Carrier Edit シートの [Recall Parameter File] ボタンをクリックすると,以下のパラメータファイル読み出し画面が表示されます。

| ファイルを開く                                         |                 |                   |   |          | ? ×   |
|-------------------------------------------------|-----------------|-------------------|---|----------|-------|
| ファイルの場所型:                                       | C 1×EVDO_FWD    |                   | • | 🕂 🖻 🖆 🎟  |       |
| Ò                                               | 🛅 Data<br>🛅 Tmp |                   |   |          |       |
| 最近使ったファイル                                       | 🛅 test.prm      |                   |   |          |       |
| <u> </u> デスクトップ                                 |                 |                   |   |          |       |
|                                                 |                 |                   |   |          |       |
| ער בארב אין אין אין אין אין אין אין אין אין אין |                 |                   |   |          |       |
| <b>ミン</b> マイ ネットワーク                             |                 |                   |   |          |       |
|                                                 | '<br>ファイル名(N):  | 1                 |   | <b>•</b> | 麃(⊙)  |
|                                                 | ファイルの種類(工):     | Data Files(*.prm) |   | <b>•</b> | キャンセル |

図3.1.3.2-1 パラメータファイル読み出し画面

(2) ファイル一覧の中から読み出したいパラメータファイルをクリックし, [開く(O)] ボタンをクリックすると、パラメータファイルが読み出されます。

MG3710A 上で実行しているとき

(1) [File] メニューの [Recall Parameter File] をクリックするか, リックすると, 以下のパラメータファイル読み出し画面が表示されます。

| pen<br>Drives Windows7 (C:)                                                                                                    |                          | X |
|----------------------------------------------------------------------------------------------------|--------------------------|---|
| Directories                                                                                                    | File List                |   |
| <ul> <li>⇒ IQproducer</li> <li>⇒ IVDO_FWD</li> <li>⇒ 1xEVDO_FWD</li> <li>⇒ 1xEVDO_RVS</li> <li>−AWGN</li> <li>−CCDF</li> <li>⇒ Clipping</li> </ul> |                          |   |
| Convert     Ovbert     Ovbert     Fading     FFT     FSDPA     Goroducer     LTE     EITF TDD                                                      | ⊥ Default Root OK Cancel |   |

図3.1.3.2-2 パラメータファイル読み出し画面(MG3710A 上)

(2) [Directories] で読み出したいパラメータファイルが保存されている場所を選 択し、[File List] から読み出したいパラメータファイルをクリックし、[OK] ボ タンをクリックすると、パラメータファイルが読み出されます。[Default Root] ボタンをクリックすると [Directories] の設定が初期値に戻ります。

# 3.1.4 グラフ表示

本ソフトウェアでは、生成した波形パターンの CCDF グラフと FFT グラフを表示さ せることができます。

## CCDF グラフを表示

- Composition Execute を実行し、マルチキャリアの波形パターンを生成します。
- (2) [CCDF] ボタンをクリックすると、図 3.1.4-1 のような CCDF グラフ画面が表示され、生成した波形パターンのトレースが表示されます。

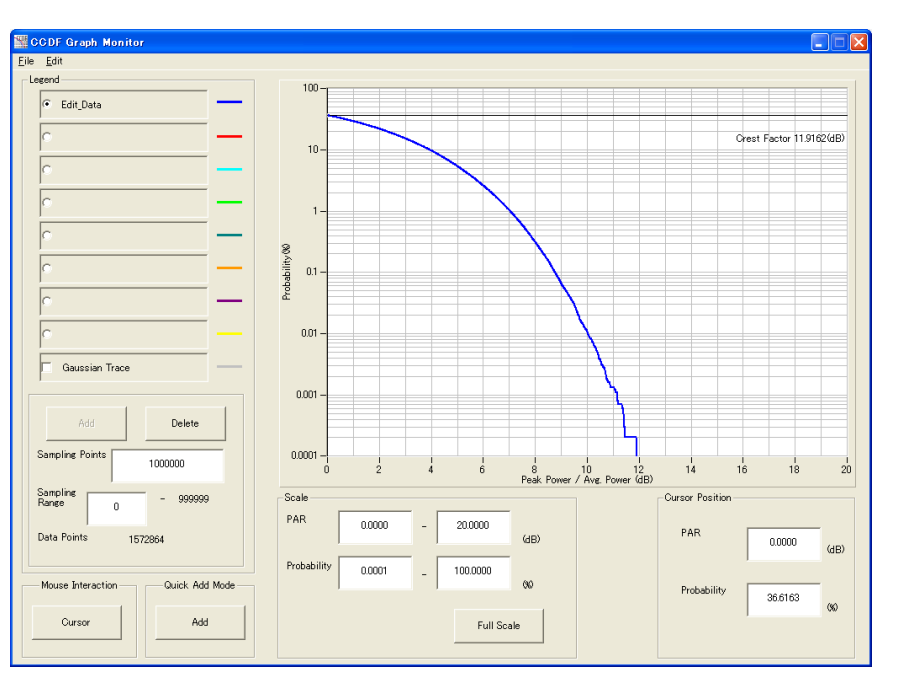

図3.1.4-1 CCDF グラフ画面

CCDF グラフ表示後、パラメータを変更および Composition Execute を実行し、生成された波形パターンのトレースを表示する場合、表示方法を次の2種類から選択することができます。

- ・ 前のトレースと同じ画面に表示する
- ・ 前のトレースを消去し、新しいトレースを表示する

*注:* CCDF グラフと FFT グラフを同時に生成することはできません。 両方のグラフを表示する場合は,一方のグラフ生成が完了した後で,も う一方のグラフ生成を実行してください。 3

能詳細

#### ■ 前のトレースと同じ画面に表示する場合

- CCDF グラフ画面の左下にある [Quick Add mode] を [Add] に設定します。
- (2) [CCDF] ボタンをクリックすると、CCDF グラフ画面に、新しく生成した波形 パターンのトレースが追加されます。
   この手順を繰り返し、最大8本のトレースを表示させることができます。

#### ■ 前のトレースを消去し、新しいトレースを表示する場合

- (1) CCDF グラフ画面の左下にある [Quick Add mode] を [Clear] に設定します。
- (2) [CCDF] ボタンをクリックすると、図 3.1.4-2 のようなメッセージが表示されます。

| There is a request from the other IQproducer application for drawing a<br>Delete the displayed trace and draw a new trace? |        |
|----------------------------------------------------------------------------------------------------|--------|
|                                                                                                    | trace. |
| Yes No                                                                                                    |        |

図3.1.4-2 確認表示

ここで [Yes] ボタンをクリックすると、それまで表示されていたトレースは消去 され、新しく生成した波形パターンのトレースが表示されます。

## FFT グラフを表示

- Composition Execute を実行し、マルチキャリアの波形パターンを生成します。
- (2) [FFT] ボタンをクリックすると、図 3.1.4-3 のような FFT グラフ画面が表示さ れ生成した波形パターンのトレースが表示されます。

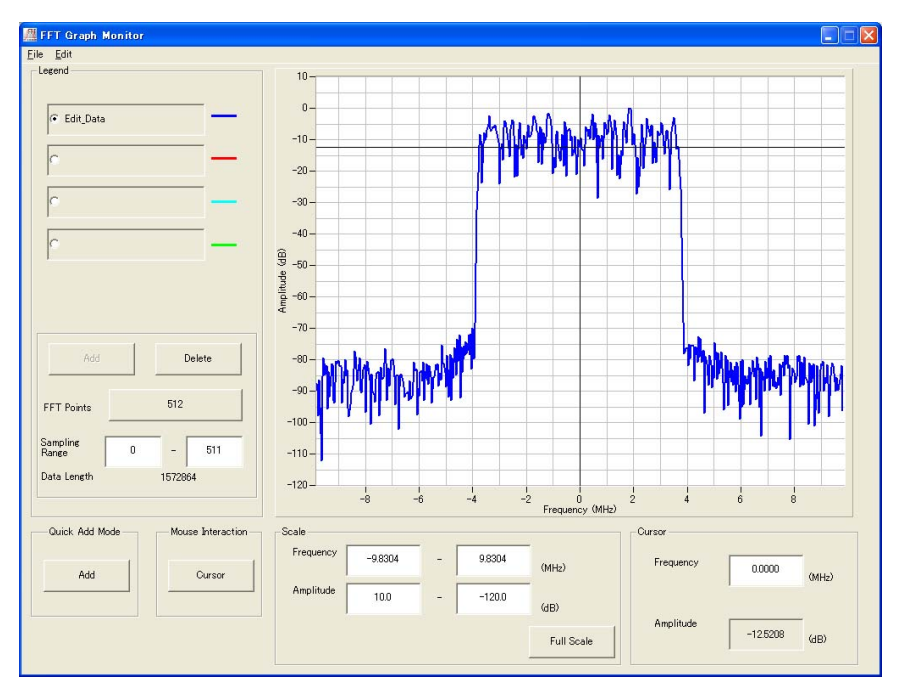

図3.1.4-3 FFT グラフ画面

FFT グラフ表示後、パラメータを変更および Composition Execute を実行 し、生成された波形パターンのトレースを表示する場合、表示方法を次の2 種類から選択することができます。

- ・ 前のトレースと同じ画面に表示する
- ・ 前のトレースを消去し、新しいトレースを表示する

*注:* CCDF グラフと FFT グラフを同時に生成することはできません。 両方のグラフを表示する場合は,一方のグラフ生成が完了した後で,も う一方のグラフ生成を実行してください。

#### ■ 前のトレースと同じ画面に表示する場合

- (1) FFT グラフ画面の左下にある [Quick Add mode] を [Add] に設定します。
- (2) [FFT] ボタンをクリックすると, FFT グラフ画面に, 新しく生成した波形パ ターンのトレースが追加されます。 この手順を繰り返し, 最大 4 本のトレースを表示させることができます。

#### ■ 前のトレースを消去し、新しいトレースを表示する場合

- (1) FFT グラフ画面の左下にある [Quick Add mode] を [Clear] に設定します。
- (2) [FFT] ボタンをクリックすると、図 3.1.4・4 のようなメッセージが表示されます。

| The request for drawing a trace.                                                | X                                                     |
|---------------------------------------------------------------------------------|-------------------------------------------------------|
| There is a request from the other IQpr<br>Delete the displayed trace and draw a | oducer application for drawing a trace.<br>new trace? |
| Yes                                                                             | No                                                    |
|                                                                                 |                                                       |

図3.1.4-4 確認表示

ここで [Yes] ボタンをクリックすると、それまで表示されていたトレースは消去 され、新しく生成した波形パターンのトレースが表示されます。

## 3.1.5 変調パラメータ詳細

## 3.1.5.1 シングルキャリア

本項ではマルチキャリアの構成要素であるシングルキャリアについて説明します。

アクティブスロット

Carrier Edit シートの Data Rate で Idle Slot 以外を選択したシングルキャリアの 波形パターンは、3GPP2 C.S0024 に従って Wave Data Length に対応した長さ の PN15 系列, オール 0 またはオール 1 のペイロードデータにチャネルコーディン グ, IQ マッピングを行ったトラヒックチャネルのデータと、MAC Channel, Preamble, Pilot Channel とを時分割多重したものになります。

複数の送信スロットを必要とするトラヒックチャネルの場合は、3つおきの送信スロットで送信するため、その間の送信スロットでは別のパケットのトラヒックチャネルデー タが送られます。そのため、コーディングされた4つのパケットのデータが間を埋め 合うようにして送信されます。本ソフトウェアではこれら4つのパケットのMAC Index、 PN15系列生成用の線形帰還シフトレジスタ初期値をそれぞれ設定できます。 Data RateをIdle Slot以外の設定にした場合、そのシングルキャリアはFrame Active(1)/Idle(0)でバイナリ値で指定して、各スロットのアクティブ、アイドルを設 定することができます。このときアイドルに指定されたスロットではデータ区間が非 送信区間となるため、Dataが送信されない(アクティブであれば送信される)ことに 注意してください。

MAC チャネルは各フレームの各スロットについて,多重する MAC チャネル, RPC ビットの値, RA ビットの値, チャネルゲインの設定を行うことができます。また,その ほかにも PN Offset Index を設定できます。図 3.1.5.1-1 にコーディング前のパ ケットのフォーマット,図 3.1.5.1-2 にブロックダイヤグラム,図 3.1.5.1-3 にシングル キャリア繰り返しパターンの概念図,図 3.1.5.1-4 に 1xEV-DO フォワードアクティ ブスロットのスロットフォーマットを示します。また,表 3.1.5.1-1 にアクティブトラヒック チャネルのパラメータを示します。

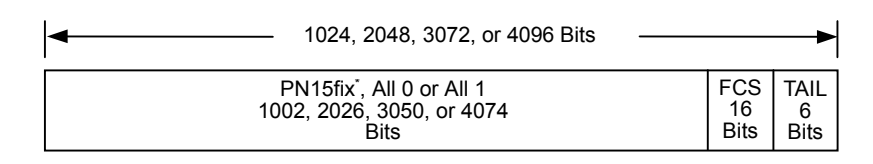

図3.1.5.1-1 フォワードのパケットのフォーマット

機能詳

細

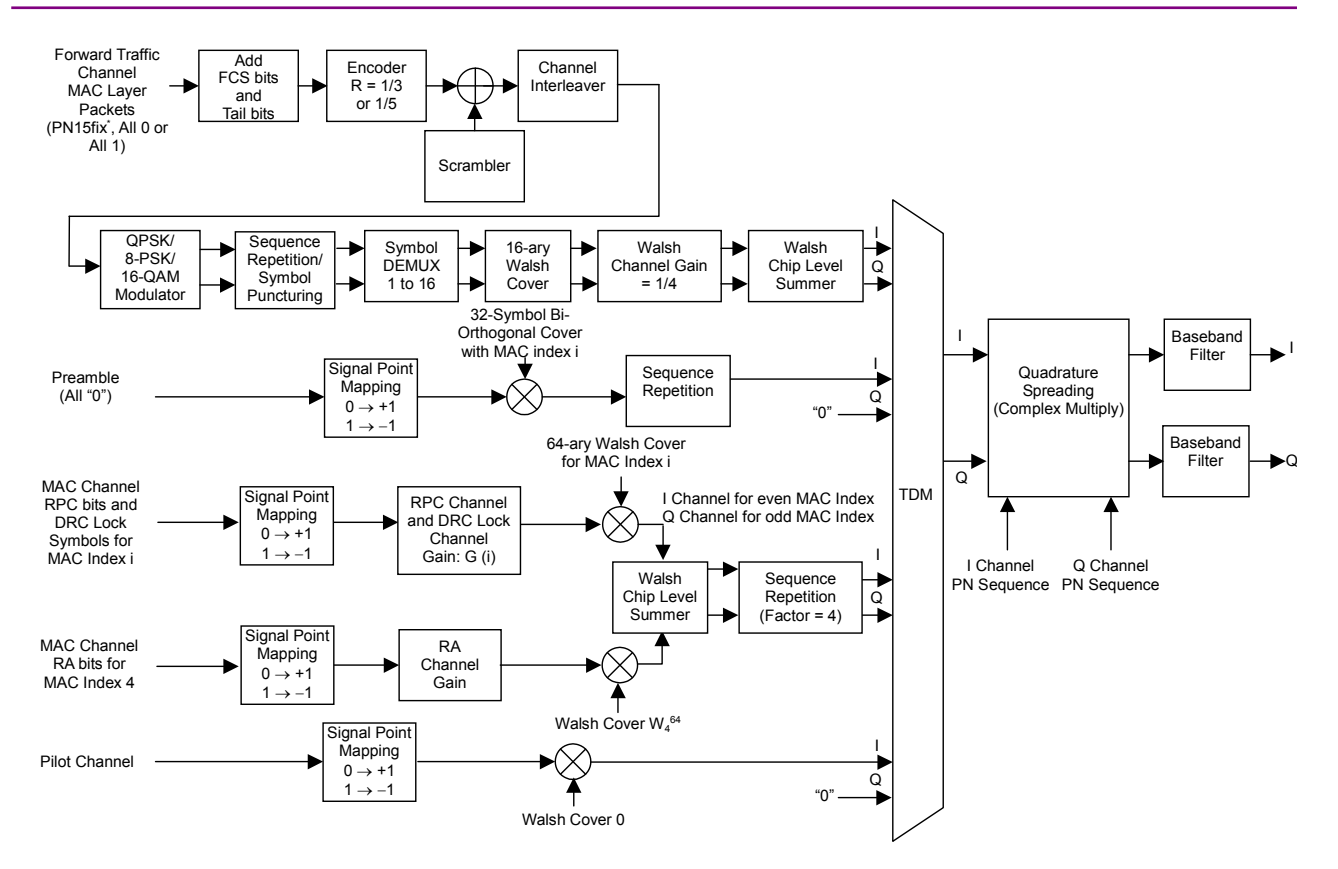

図3.1.5.1-2 1xEV-DO フォワードアクティブスロットのブロックダイヤグラム

| No. | 1xEV-DO 変調波                                              | データレート<br>(kbps) | 送信<br>スロット | パケット<br>(Bit) | プリアンブル<br>(Chip) | 変調タイプ |
|-----|----------------------------------------------------------|------------------|------------|---------------|------------------|-------|
| 1   | $38.4 \mathrm{~kbps}(16 \mathrm{slots}) \mathrm{QPSK}$   | 38.4             | 16         | 1024          | 1024             | QPSK  |
| 2   | $76.8 	ext{ kbps}(8 	ext{slots}) 	ext{QPSK}$             | 76.8             | 8          | 1024          | 512              | QPSK  |
| 3   | 153.6 kbps(4slots)QPSK                                   | 153.6            | 4          | 1024          | 256              | QPSK  |
| 4   | $307.2 \; \mathrm{kbps}(2\mathrm{slots}) \mathrm{QPSK}$  | 307.2            | 2          | 1024          | 128              | QPSK  |
| 5   | $614.4 \mathrm{~kbps}(1 \mathrm{slot}) \mathrm{QPSK}$    | 614.4            | 1          | 1024          | 64               | QPSK  |
| 6   | $307.2 	ext{ kbps}(4 	ext{ slots}) 	ext{ QPSK}$          | 307.2            | 4          | 2048          | 128              | QPSK  |
| 7   | $614.4 \mathrm{~kbps}(2 \mathrm{slots}) \mathrm{QPSK}$   | 614.4            | 2          | 2048          | 64               | QPSK  |
| 8   | $1228.8 \ \rm kbps(1 slot)QPSK$                          | 1228.8           | 1          | 2048          | 64               | QPSK  |
| 9   | $921.6 \mathrm{~kbps}(2 \mathrm{slots}) 8 \mathrm{-PSK}$ | 921.6            | 2          | 3072          | 64               | 8-PSK |
| 10  | $1843.2 \ \rm kbps(1 slot)8\text{-}PSK$                  | 1843.2           | 1          | 3072          | 64               | 8-PSK |
| 11  | $1228.8 \rm \ kbps (2 slots) 16 QAM$                     | 1228.8           | 2          | 4096          | 64               | 16QAM |
| 12  | $2457.6 	ext{ kbps}(1 	ext{slot}) 16 	ext{QAM}$          | 2457.6           | 1          | 4096          | 64               | 16QAM |

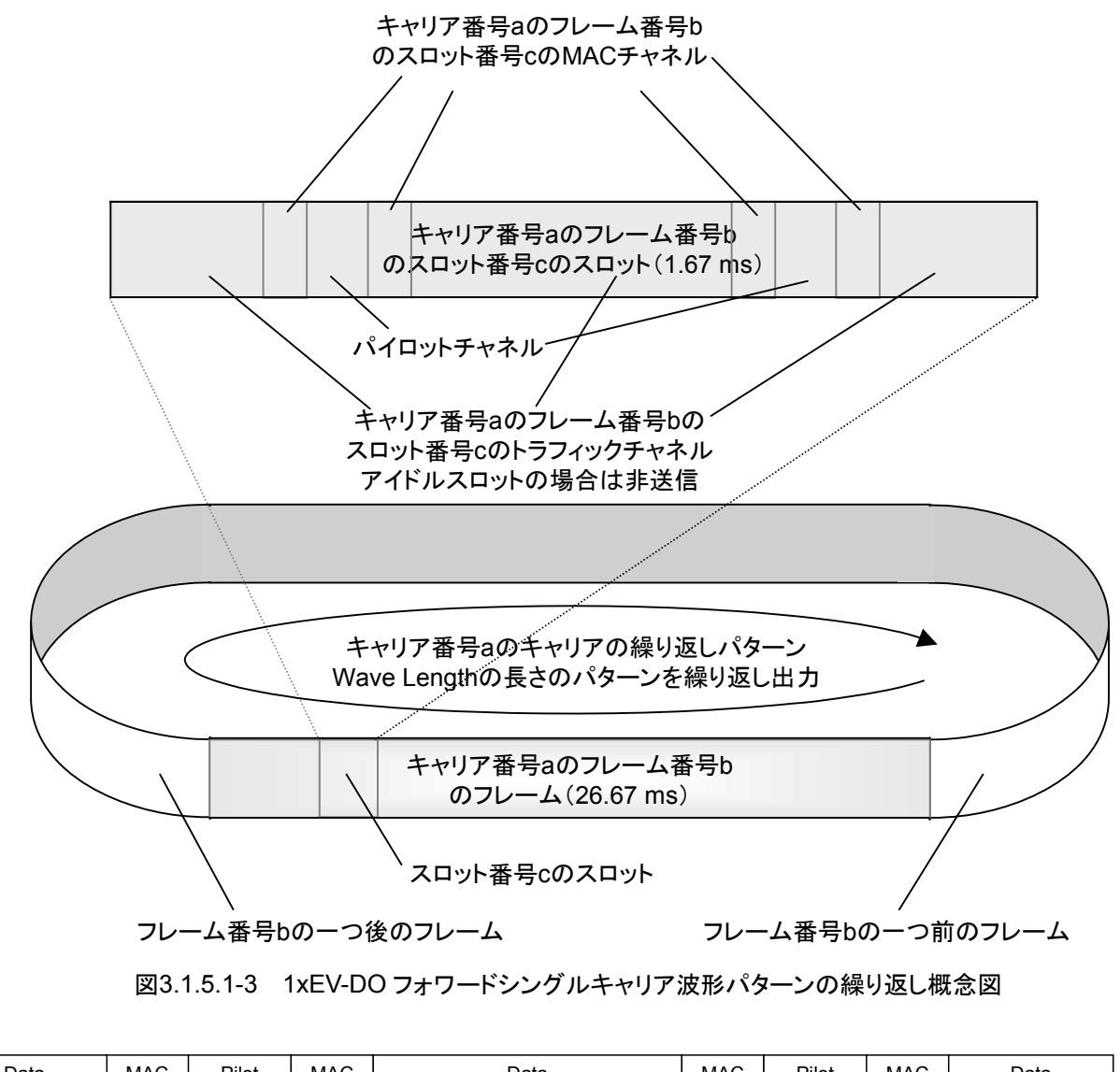

| Data     | MAC     | Pilot   | MAC     | Data             | MAC     | Pilot   | MAC     | Data     |
|----------|---------|---------|---------|------------------|---------|---------|---------|----------|
| 400 chip | 64 chip | 96 chip | 64 chip | 800 chip         | 64 chip | 96 chip | 64 chip | 400 chip |
|          |         |         |         |                  |         |         |         |          |
| 4        |         |         |         | 1 slot = 1.67 ms |         |         |         |          |

図3.1.5.1-4 時分割多重後の 1xEV-DO フォワードアクティブスロットのスロットフォーマット

3

機能詳細

#### アイドルスロット

Carrier Edit シートの Data Rate で Idle Slot を選択したシングルキャリアは MAC Channel, Pilot Channel を時分割多重した波形パターンになります。 Data Rate を Idle Slot にするとそのシングルキャリアはすべてアイドルスロットに なります。MAC チャネルは各フレームの各スロットについて、多重する MAC チャ ネル, RPC ビットの値, RA ビットの値, チャネルゲインの設定を行うことができます。 図 3.1.5.1-5 にブロックダイヤグラム, 図 3.1.5.1-6 にアイドルスロットのスロット フォーマットを示します。

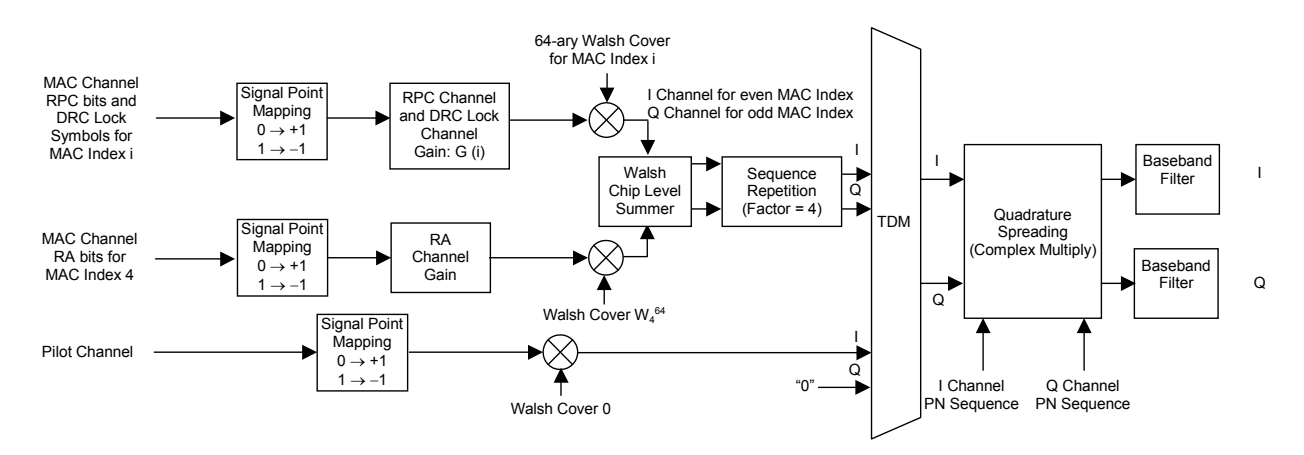

図3.1.5.1-5 1xEV-DO フォワードアイドルスロットのブロックダイヤグラム

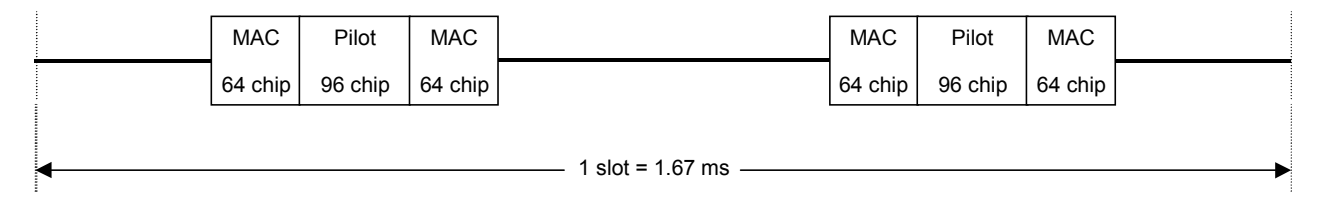

図3.1.5.1-6 時分割多重後の 1xEV-DO フォワードアイドルスロットのスロットフォーマット

## 3.1.5.2 マルチキャリア

マルチキャリアは Multicarrier Composition シートの Carrier Select で ON に 設定されているキャリア番号のシングルキャリアにより構成されます。Carrier Select で 1 つのシングルキャリアのみを選択した場合に作成されるのはシングル キャリアの波形パターンとなります。キャリア番号の小さなシングルキャリアほど周波 数軸上で下方に位置し、キャリア番号の大きなシングルキャリアほど周波数軸上で 上方に位置します。

隣り合うキャリア番号のシングルキャリア間の周波数オフセットは Spacing で設定した値になります。本器から出力される際の中心周波数は、ON に設定されている最下方のシングルキャリアと ON に設定されている最上方のシングルキャリアの中心にあたる周波数と一致します。図 3.1.5.2-1 にマルチキャリアの例を示します。

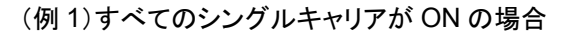

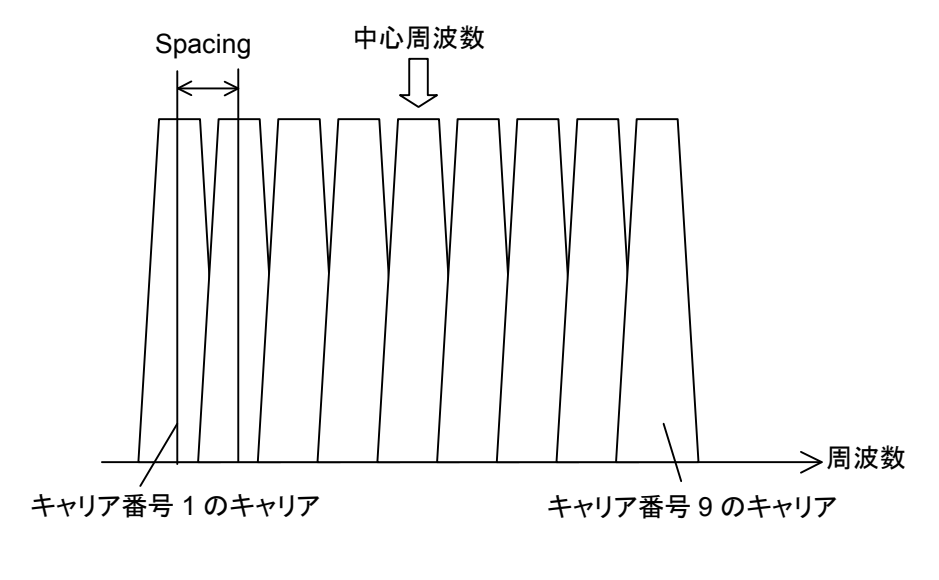

(例 2) キャリア番号 1, 3, 4, 6 のシングルキャリアが ON の場合

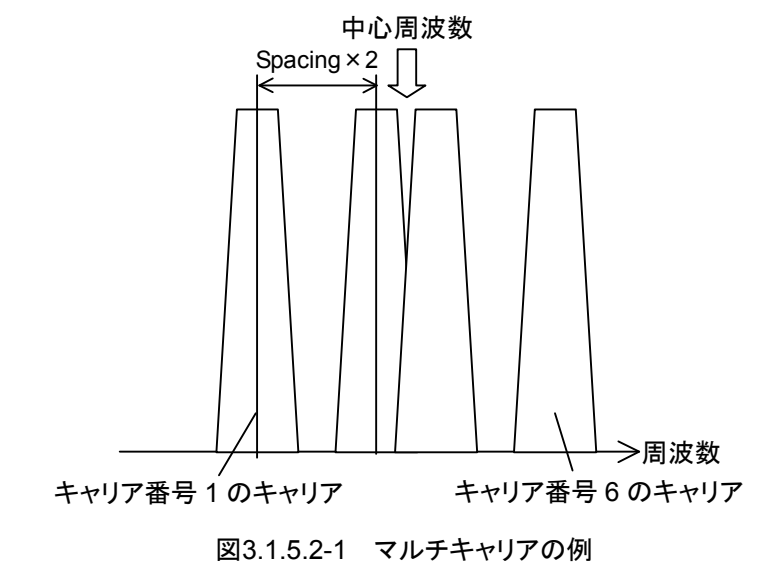

3

機能詳

細

# 3.1.6 クリッピング

本ソフトウェアでは I 相, Q 相それぞれにおいて, 波形パターン作成時に最大値を 超えたデータにはクリッピングを行っています。クリッピングを行った場合にはクリッ ピングを行ったことを知らせるダイアログが表示されます。

# 3.1.7 サンプルパラメータファイル

IQproducer™をインストールすると、1xEVDO\_FWD.exeファイルのあるフォルダ にサンプルパラメータファイルが格納されます。このサンプルパラメータファイルを 1xEV-DOフォワード Carrier Editシートのパラメータファイル読み出し機能によっ て読み込むことで、3GPP2 テスト仕様に基づいた信号の波形パターンを作成する パラメータ設定にすることができます。各サンプルパラメータファイルのパラメータ 設定の内容については表 3.1.7-1 を参照してください。

| No. | サンプルパラメータファイル             | データレート<br>(kbps) | スロット | 変調タイプ | MAC チャネル                              | キャリア数        |
|-----|---------------------------|------------------|------|-------|---------------------------------------|--------------|
| 0   | FWD_38_4 kbps_16slot.prm  | 38.4             | 16   | QPSK  |                                       |              |
| 1   | FWD_76_8 kbps_8slot.prm   | 76.8             | 8    | QPSK  |                                       |              |
| 2   | FWD_153_6 kbps_4slot.prm  | 153.6            | 4    | QPSK  |                                       |              |
| 3   | FWD_307_2 kbps_2slot.prm  | 307.2            | 2    | QPSK  |                                       |              |
| 4   | FWD_614_4 kbps_1slot.prm  | 614.4            | 1    | QPSK  |                                       |              |
| 5   | FWD_307_2 kbps_4slot.prm  | 307.2            | 4    | QPSK  | RABit=Random,                         |              |
| 6   | FWD_614_4 kbps_2slot.prm  | 614.4            | 2    | QPSK  | RAChannel Gain = $12.04 \text{ dP}^*$ | シングル<br>キャリア |
| 7   | FWD_1228_8 kbps_1slot.prm | 1228.8           | 1    | QPSK  | PDCPit-Pandam                         |              |
| 8   | FWD_921_6 kbps_2slot.prm  | 921.6            | 2    | 8-PSK | RFCBIt-Kanuom,                        |              |
| 9   | FWD_1843_2 kbps_1slot.prm | 1843.2           | 1    | 8-PSK | $-11.42 \text{ dB}^*$                 |              |
| 10  | FWD_1228_8 kbps_2slot.prm | 1228.8           | 2    | 16QAM |                                       |              |
| 11  | FWD_2457_6 kbps_1slot.prm | 2457.6           | 1    | 16QAM |                                       |              |
| 12  | FWD_Idle.prm              | Idle Slot        | -    | _     |                                       |              |
| 13  | FWD_2457_6 kbps_x4.prm    | 2457.6           | 1    | 16QAM |                                       | 4マルチ         |
| 14  | FWD_Idle_x4.prm           | Idle Slot        | _    | _     |                                       | キャリア         |

表3.1.7-1 サンプルパラメータファイルの設定内容

\*: パイロットチャネルからの相対値

# 3.1.8 補助信号出力

本器で CDMA2000 1xEV-DO IQproducer<sup>™</sup>により作成した波形パターンを選 択すると、補助信号として RF 信号に同期したマーカが本器背面パネルの AUX Input/Output から出力されます。Frame Trigger (Connector 1), Slot Trigger (Connector 2), および Symbol Clock (Connector 3)が出力されます。

• Frame Trigger

Connector 1 からはフレームの先頭シンボルに同期した 26.67 ms 周期のパル スが出力されます。Marker 1の Polarity を変更することにより信号の極性を変 えることができます。

• RF Gate

使用している波形パターンがバースト波の場合に、本器の RF 出力のバースト ON/OFF の状態を示します。各状態と出力信号の対応は以下のようになりま す。

バーストON: High レベル

バースト OFF: Low レベル

上記は Marker 2の Polarity=Positive の場合です。

Polarity=Negative の場合は上記と逆になります。

• Symbol Clock

Connector 3からはシンボルに同期した 0.814 ms 周期のシンボルクロックが出 力されます。Marker 3の Polarity を変更することにより信号の極性を変えるこ とができます。 機能詳細

# 3.2 1xEV-DOリバース IQproducerTM 機能詳細

# 3.2.1 波形パターンのパラメータ設定画面

## 3.2.1.1 メイン画面

共通プラットフォーム画面の [System (Cellular)] タブの[1xEVDO RVS] をク リックすると、メイン画面が表示されます。

図 3.2.1.1-1 に示すように、メイン画面には各機能画面を起動するメニューやツー ルボタンがあります。メニューやツールボタンから各機能を選択することで各機能 画面を開くことができます。また、メイン画面には作成する波形パターンのオー バーサンプリング値、アクティブキャリア数、パターン名とパラメータの設定内容を 表示するグラフが表示されます。

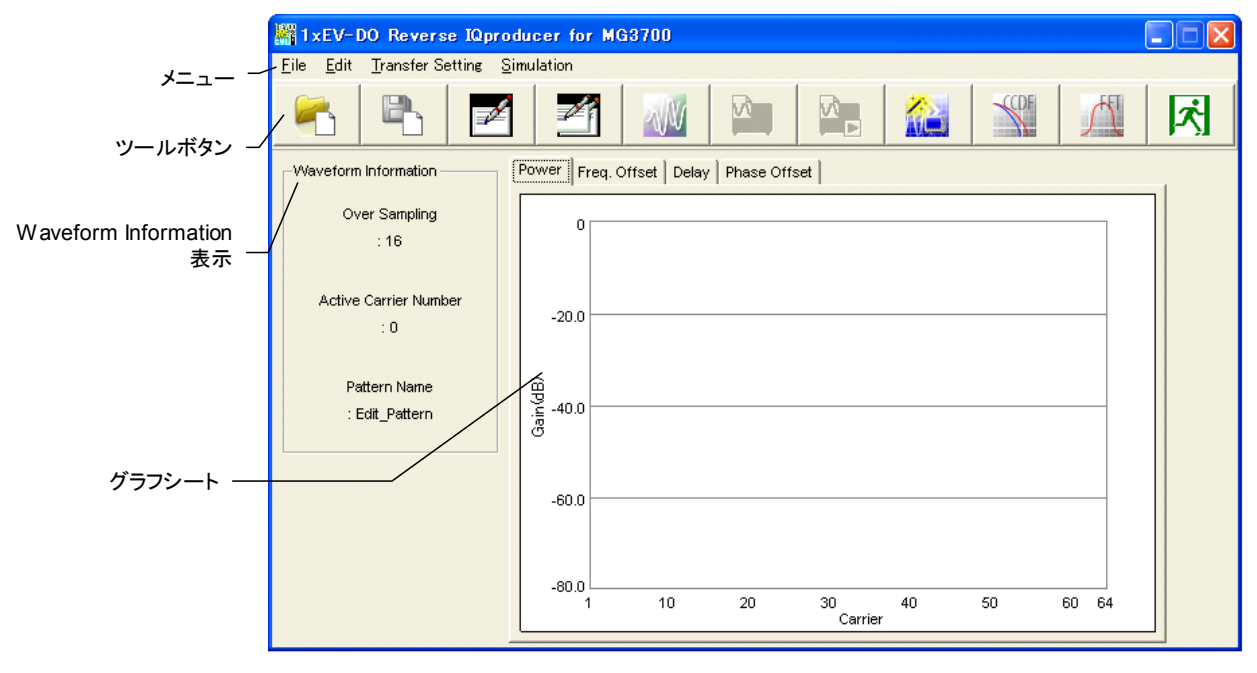

図3.2.1.1-1 メイン画面

(1) [File] メニュー

| <u>F</u> ile      | <u>E</u> dit       | <u>T</u> ransfer Settin     |
|-------------------|--------------------|-----------------------------|
| <u>R</u> e<br>Sav | call Pa<br>ve Para | rameter file<br>ameter file |
| <u>E</u> xi       | it                 |                             |

図3.2.1.1-2 File 選択画面

- Recall Parameter File
   [Save Parameter File] で保存したパラメータファイルを読み込みます。パ ラメータファイルを読み込むとパラメータファイルを保存したときの設定が復 元されます。
- Save Parameter File
   現在の設定をパラメータファイルに保存します。
- ・ Exit 本ソフトウェアを終了します。
- (2) [Edit] メニュー

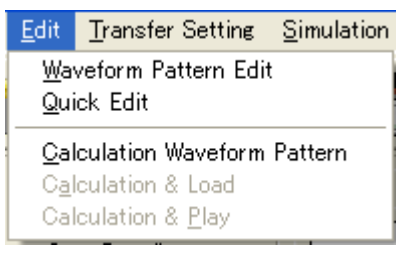

図3.2.1.1-3 Edit 選択画面

- Waveform Pattern Edit Waveform Pattern Edit 画面を表示します。詳しくは、「3.2.1.2 Wave Pattern Edit 画面」を参照してください。
- Quick Edit のuick Edit 画面を表示します。詳しくは、「3.2.1.3 Quick Edit 画面」を参 照してください。
- Calculate Waveform Pattern
   画面設定に従った波形パターンの生成を開始します。
   各チャネルの設定条件により生成されるフレーム数が変化し、これに伴い波形パターンの生成時間が変化します。
   生成されるフレーム数は計算実行画面に表示されます。

能

## Calculation & Load

注:

この機能は本ソフトウェアを MG3710A 上で使用しているときの み有効です。

波形生成の完了後に生成した波形パターンをMG3710Aの波形メモリへ展開します。

Calculation & Play

注:

この機能は本ソフトウェアを MG3710A 上で使用しているときの み有効です。

波形生成の完了後に生成した波形パターンをMG3710Aの波形メモリへ展開,選択を行います。

(3) [Transfer Setting] メニュー

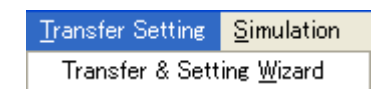

#### 図3.2.1.1-4 Transfer Setting 選択画面

**Transfer & Setting Wizard** 画面が表示されます。この画面ではパソコンと MG3700A/MG3710Aとの接続, MG3700A/MG3710A への波形パターン の転送, MG3700A/MG3710A の任意波形メモリへ波形パターンを展開す るまでの操作を行います。

(4) [Simulation] メニュー

|   | Simulation   |  |
|---|--------------|--|
| ſ | <u>C</u> CDF |  |
| ł | <u>F</u> FT  |  |

図3.2.1.1-5 Simulation 選択画面

• CCDF

CCDF グラフ表示画面が表示されます。この画面では作成した波形パターンの CCDF をグラフ表示します。

• FFT

FFT グラフ表示画面が表示されます。この画面では作成した波形パターンの FFT 処理を行った, スペクトラムをグラフ表示します。

|          | (5)  | Recall F | Parameter File ボタン                                                                                                    |
|----------|------|----------|----------------------------------------------------------------------------------------------------|
| <b>-</b> |      | [概要]     | Parameter File の読み出しを行うダイアログを表示します。                                                                                                    |
|          |      |          | [2] 3.2.3.2 パラメータファイルの読み出し                                                                                                    |
|          | (6)  | Save Pa  | rameter File ボタン                                                                                                    |
| <b>"</b> |      | [概要]     | Parameter File の保存を行うダイアログを表示します。                                                                                                    |
|          |      |          | 【② 3.2.3.1 パラメータファイルの保存                                                                                                    |
|          | (7)  | Wavefor  | rm Pattern Edit ボタン                                                                                                    |
| <b>*</b> |      | [概要]     | 各キャリアの設定を行う Waveform Pattern Edit 画面を表示します。                                                                                                    |
|          | (8)  | Quick E  | Ldit ボタン                                                                                                    |
|          |      | [概要]     | 各キャリアの設定を行う Quick Edit 画面を表示します。                                                                                                    |
| SUNA .   | (9)  | Calcula  | te Waveform Pattern ボタン                                                                                                    |
| Pala     |      | [概要]     | 設定されたパラメータに基づいて波形パターンの作成を開始しま<br>す。                                                                                                    |
|          | (10) | Calcula  | tion & Load ボタン                                                                                                    |
|          |      | [概要]     | 波形生成の完了後に生成した波形パターンを MG3710A の波形<br>メモリへ展開します。                                                                                                    |
|          | (11) | Calcula  | tion & Play ボタン                                                                                                    |
|          |      | [概要]     | 波形生成の完了後に生成した波形パターンを MG3710A の波形<br>メモリへ展開, 選択を行います。                                                                                                    |
| 25       | (12) | Transfe  | r & Setting Wizard ボタン                                                                                                    |
|          |      | [概要]     | 波形パターン転送ウィザードである Transfer & Setting Wizard<br>を起動します。                                                                                                    |
| CCDE     | (13) | CCDF S   | Simulation ボタン                                                                                                    |
|          |      | [概要]     | CCDF Graph Monitor に最後に作成した波形パターンのトレー<br>スを表示します。このボタンをクリックしたときに CCDF Graph<br>Monitor が起動していない場合は、CCDF Graph Monitor を起<br>動した上で最後に作成した波形パターンのトレースを表示します。                |
| [34      | (14) | FFT Sir  | nulation ボタン                                                                                                    |
| <u>/</u> |      | [概要]     | FFT Graph Monitor に最後に作成した波形パターンのトレース<br>を表示します。FFT Simulation このボタンをクリックしたときに<br>FFT Graph Monitor が起動していない場合は、FFT Graph<br>Monitor を起動した上で最後に作成した波形パターンのトレース<br>を表示します。 |
|          | (15) | Frit #4  |                                                                                                    |

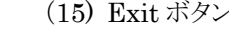

ネ

[概要] 1xEV-DO Reverse IQproducer<sup>TM</sup>を終了します。

3

機能詳細

- (16) Waveform Information 表示枠
  - [概要] Over Sampling, Active Carrier Number, Pattern Name を 表示します。Active Carrier Number にはOnに設定されている キャリアの合計数が表示されます。
- (17) Power グラフ

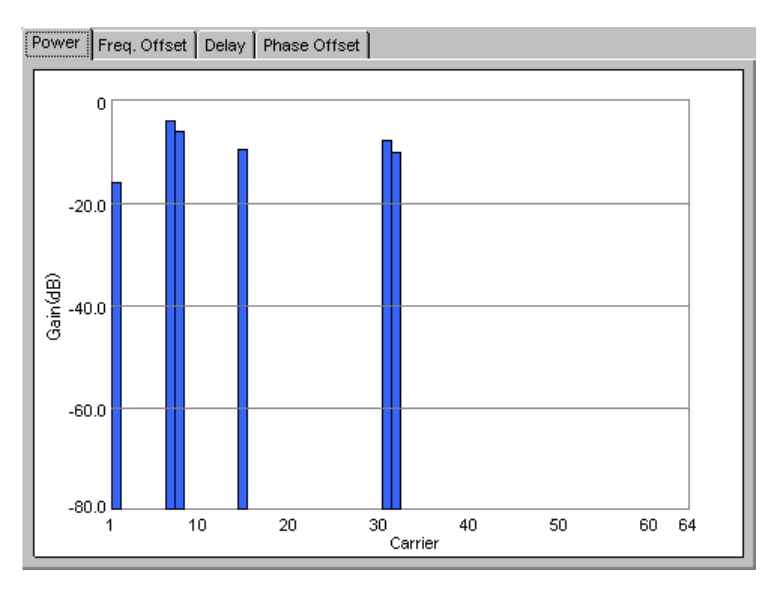

図3.2.1.1-6 Power グラフ

- [概要] On に設定されているキャリアのパワーを表示します。縦軸は On に設定されている全キャリア合計パワーを基準として dB 表示して います。Off に設定されているキャリアのパワーは表示しません。
- (18) Freq. Offset グラフ

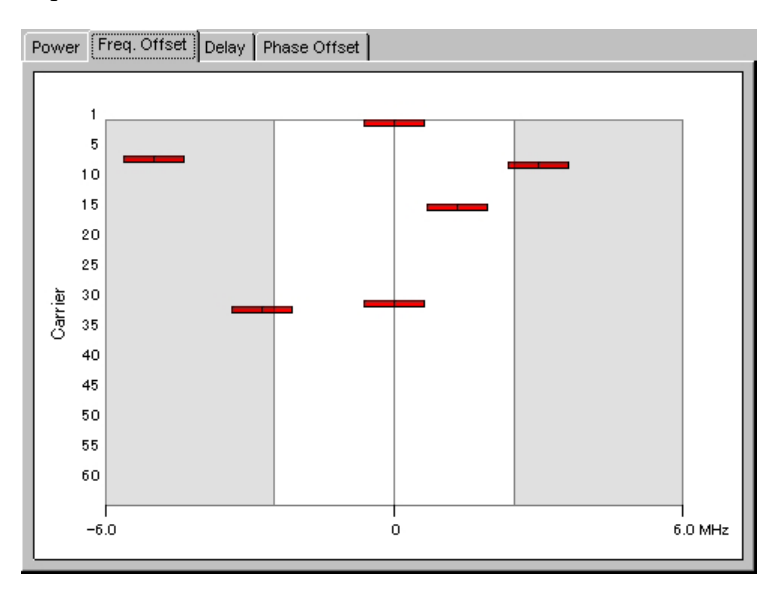

図3.2.1.1-7 Freq. Offset グラフ

[概要] On に設定されているキャリアの周波数オフセットを表示します。 Offに設定されているキャリアは表示しません。

(19) Delay グラフ

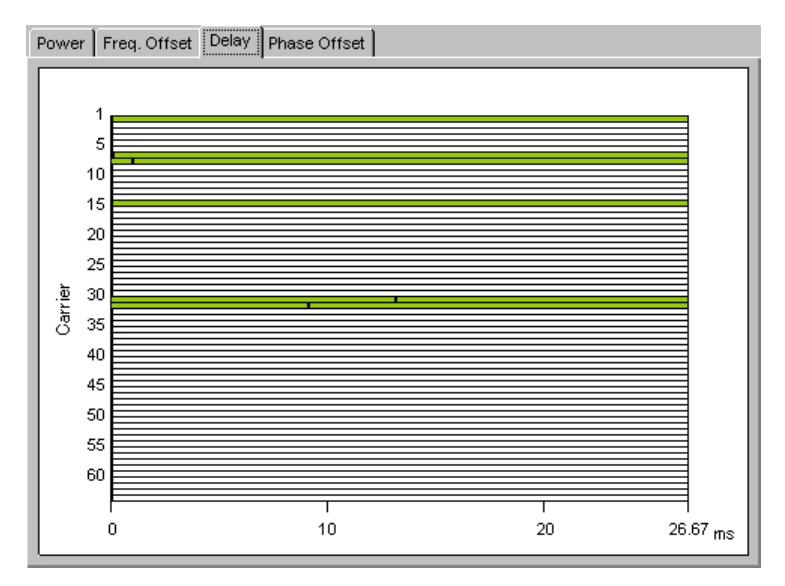

図3.2.1.1-8 Delay グラフ

- [概要] On に設定されているキャリアのディレイを表示します。On に設定 されているキャリアは緑色で表示されます。ここでのディレイとは本 器背面から出力されるフレームトリガに対してのキャリアのフレーム 先頭が出力される時間の遅れを意味します。
- (20) Phase Offset グラフ

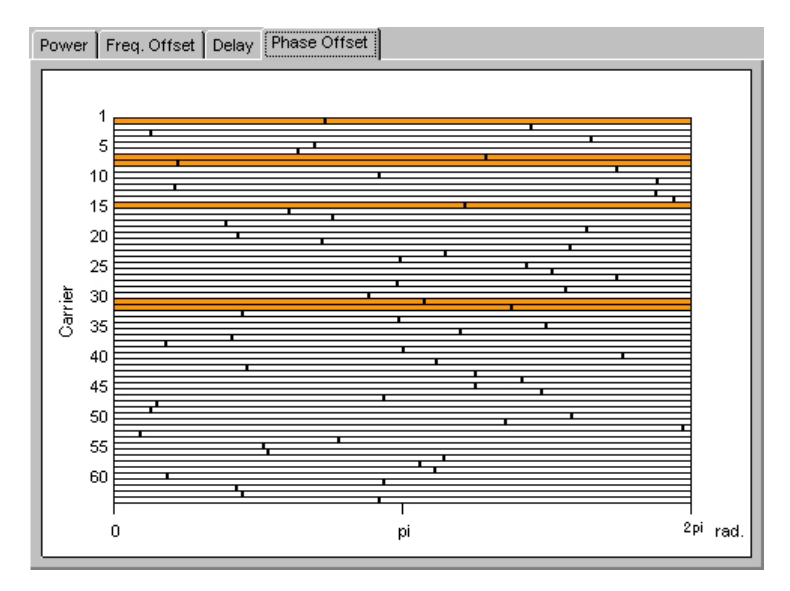

図3.2.1.1-9 Phase Offset グラフ

[概要] On に設定されているキャリアの位相オフセットを表示します。On に設定されているキャリアは橙色で表示されます。ここでの位相オフセットとはほかのキャリアに対しての相対的な位相のずれを表します。

能詳

細

## 3.2.1.2 Waveform Pattern Edit画面

メイン画面の [Edit] メニュー内の [Waveform Pattern Edit] を選択するか をクリックすると、Waveform Pattern Edit 画面が起動します。Waveform Pattern Edit 画面上では、各キャリアの変調パラメータ設定を行うことができます。 表示されているキャリアのキャリア番号は画面左に表示されており、画面右のスク ロールバーを移動させることによってこのキャリア番号が変わり、すべてのキャリア のパラメータを表示・設定することが可能です。

| Waveform Pattern Edit                |              |                            |                                         |
|--------------------------------------|--------------|----------------------------|-----------------------------------------|
| Over Sampling 16 💌                   | Pattern Name | Edit_Pattern               |                                         |
| Carrier 1/64                         |              | DRC Symbol                 | 000000000000000                         |
| Long Code Mask MI: 0x 3FF00000000    | Gain 0.000 d | B DRCCover<br>Symbol       | 000000000000000000000000000000000000000 |
| MQ: 0x 3FE00000001                   | 🗌 аск сн 💷   | ACK CH bit                 | ААААААААААААААА                         |
| Power 0.000 dB                       | Gain 0.000 d | в                          |                                         |
| Frequency 0.000 MHz                  | ☐ Data CH    | Data Rate                  | 9.6kbps                                 |
| Delay 0 /16 chip(= 0.000µs)          | Gain 0.000 d | B L <sub>Data</sub> PN9fix | ✓ Initial LFSR 1FF                      |
| Phase Offset 0.000 pirad.            | RRI CH       | RRI Symbol                 | 001                                     |
| Carrier 2/64                         | DRC CH       | DRC Symbol                 | 000000000000000000000000000000000000000 |
| Long Code Mask<br>MI: 0x 3FF00000000 | Gain 0.000 d | B DRCCover<br>Symbol       | 000000000000000000000000000000000000000 |
| MQ: 0x 3FE00000001                   | 🗖 АСК СН     | ACK CH bit                 |                                         |
| Power 0.000 dB                       | Gain 0.000 d | в                          |                                         |
| Frequency 0.000 MHz                  | Data CH      | Data Rate                  | 9.6kbps                                 |
| Delay 0 / 16 chip(= 0.000µs)         | Gain 0.000 d | B L Data PN9fix            | ✓ Initial LFSR 1FF                      |
| Phase Offset 0.000 pi rad.           | RRI CH       | RRI Symbol                 | 001 💌 👻                                 |
|                                      |              | ок                         | Cancel                                  |

図3.2.1.2-1 Waveform Pattern Edit 画面

(1) Over Sampling

[概要] 波形パターンのサンプリングレートとチップレートとの比を表し ます。

- [初期値] 16
- [設定範囲] 4, 8, 16
- (2) Pattern Name
  - [概要] 波形パターンのファイル名です。"Calculate Waveform Pattern"実行時に生成される波形パターンは二つのファイル で構成され、それらのファイル名は Pattern Name で指定した 文字列となります。それらのファイルの拡張子は wvi, wvd にな ります。
  - [初期値] なし
  - [設定範囲] 1~20 文字
     ファイル名として使用できる文字は、半角英数字および下記に示す記号です。
     !% & () + = ` { } \_ ^ @ [ ]

<del>3-34</del>

- (3) Carrier On/Off チェックボックス
  - [概要] キャリアの On/Off を設定します。チェックを入れた状態が On となります。
  - [初期值] Off
  - [設定範囲] On, Off
- (4) Long Code Mask
  - [概要] I, Q ロングコードマスクを設定します。 ユーザが MIを入力する とMQが自動的に設定されます。 ユーザが MQを設定すること もできます。
  - [初期值] MI=0x3FF00000000, MQ=0x3FE00000001
- (5) Power
  - 【概要】 キャリアのパワーを設定します。キャリア同士のパワーの違い は、この設定値の差に等しくなります。この設定値は相対値とし ての意味を持ちますが、絶対値としての意味を持ちません。メ イン画面の Power グラフの縦軸は全キャリアの合計パワーを基 準としています。この設定値とグラフの値が一致しないことがあ りますので注意してください。
    - [初期值] 0.000 dB
    - [設定範囲] -80.000~0.000 dB
- (6) Frequency Offset
  - [概要] キャリアの周波数オフセットを設定します。本器の中心周波数 の設定値に対する、キャリアの周波数とのオフセットを設定しま す。
  - [初期值] 0.000 MHz
  - [設定範囲] -5.000~5.000 MHz
- (7) Delay
  - 【概要】 キャリアのディレイを設定します。ここでいうディレイとは本器背面出力のフレームトリガに対してキャリアのフレーム先頭が出力される時間の遅れを意味します。
  - [初期值] 0/16 chip
  - [設定範囲] 0/16~524287/16 chip

細

- (8) Phase Offset
  - [概要] キャリアの位相オフセットを設定します。他キャリアに対しての 位相のずれを表します。
  - [初期值] 0.000 πrad.
  - [設定範囲] 0.000~2.000 πrad.
- (9) DRC CH On/Off チェックボックス
  - [概要] DRC チャネルの On/Off を設定します。チェックを入れた状態が On です。
  - [初期值] Off
  - [設定範囲] On, Off
- (10) DRC CH Gain

| [概要]   | DRC チャネルのチャネルゲインを設定します。パイロットチャネルからの相対値です。 |
|--------|-------------------------------------------|
| [初期値]  | 0.000 dB                                  |
| [設定範囲] | $-80.000 \sim 20.000 \text{ dB}$          |

- (11) DRC Symbol
  - [概要] DRC チャネルシンボルデータを16進数で設定します。最高位の桁の値が1スロット目のDRC チャネルシンボルを表し、下位の桁になるほど後のスロットのDRC チャネルシンボルを表します。ユーザが16桁に満たない桁数を入力した場合は0が補完されます。
  - [初期值] 000000000000000000(HEX)
- (12) DRC Cover Symbol
  - [概要] DRC カバーシンボルデータを 8 進数で設定します。最高位の 桁の値が 1 スロット目の DRC カバーシンボルデータを表し、下 位の桁になるほど後のスロットの DRC カバーシンボルデータを 表します。ユーザが 16 桁に満たない桁数を入力した場合は 0 が補完されます。
  - [初期值] 000000000000000(OCT)

- (13) ACK CH On/Off チェックボックス
  - [概要] ACK チャネルの On/Off を設定します。チェックを入れた状態が On です。
  - [初期值] Off
  - [設定範囲] On, Off
- (14) ACK CH Gain
  - [概要] ACK チャネルのチャネルゲインを設定します。パイロットチャネ ルからの相対値です。
  - [初期值] 0.000 dB
  - [設定範囲] -80.000~20.000 dB
- (15) ACK CH bit
  - [概要] ACK チャネルビットを設定します。左端の文字が1スロット目の ACK チャネルビットを表しており、右の方の文字になるほど後 のスロットの ACK チャネルビットを表します。A と設定されたス ロットでは '1 (ACK) ', N と設定されたスロットでは '0 (NACK) 'が送信され、X と設定されたスロットでは DTX となり ます。ユーザが 16 文字に満たない文字数入力した場合は X が補完されます。
  - [初期値] AAAAAAAAAAAAAAAAAAA
  - [設定範囲] A(ACK), N(NACK), X(DTX)
- (16) Data CH On/Off チェックボックス
  - [概要] Data チャネルの On/Off を設定します。チェックを入れた状態 が On です。
  - [初期值] Off
  - [設定範囲] On, Off
- (17) Data CH Gain

| [概要]  | Data チャネルのチャネルゲインを設定します。パイロットチャネ<br>ルからの相対値です。 |
|-------|------------------------------------------------|
| [初期値] | 0.000 dB                                       |

- [設定範囲] -80.000~20.000 dB
- (18) Data Rate

| [概要]   | Data チャネルのデータレートを設定します。           |
|--------|-----------------------------------|
| [初期値]  | 9.6 kbps                          |
| [設定範囲] | 9.6, 19.2, 38.4, 76.8, 153.6 kbps |

- (19) Data
  - [概要] Data チャネルのペイロードデータを設定します。 選択項目の PN9fix は, 連続性のない PN9 符号系列を表します。
  - [初期值] PN9fix
  - [設定範囲] PN9fix, All '0', All '1'
- $(20)\ \mbox{Initial LFSR}$ 
  - [概要] Data に PN9fix を選択した場合の, PN9 生成器のシフトレジ スタの初期値を 16 進数で設定します。
  - [初期值] 1FF
  - [設定範囲] 0~1FF(HEX)
- (21) RRI Symbol Rate
  - [概要] RRI シンボルを 2 進数で設定します。RRI シンボルは Data Rate 設定時に, その Data Rate に対応する値に自動で設定 されます。また, ユーザが設定することもできます。
  - [初期値] 001
  - [設定範囲] 000~101(BIN)
- (22) [OK] ボタン
  - [概要] Waveform Pattern Edit 画面を閉じます。Waveform Pattern Edit 画面で変更した内容は保持されます。
- (23) [Cancel] ボタン
  - [概要] Waveform Pattern Edit 画面を閉じます。Waveform Pattern Edit 画面で変更した内容は破棄されます。

## 3.2.1.3 Quick Edit画面

メイン画面の [Edit] メニュー内の [Quick Edit] を選択するか 21 をクリックす ると、Quick Edit 画面が起動します。Quick Edit 画面には Uniformly Edit シー ト、Random Edit シートの2枚のシートがあります。Uniformly Edit シートでは複 数の指定したキャリアの複数のパラメータを一括で設定することができます。また、 Random Edit シートでは複数の指定したキャリアの複数のパラメータを一括でラン ダムな値に設定することができます。

- (1) [OK] ボタン
  - [概要] Quick Edit 画面を閉じます。 Quick Edit 画面で変更した内容は 保持されます。
- (2) [Cancel] ボタン
  - [概要] Quick Edit 画面を閉じます。 Quick Edit 画面で変更した内容は 破棄されます。

#### Uniformly Edit シート

Uniformly Editシートでは, Edit Range で指定したキャリアに対して一括で設定 を行うことができます。Uniformly Edit 画面で設定を行う場合は, Parameter Selection 枠内の, 一括で設定を行いたいパラメータの左にあるチェックボックスに チェックを入れ, Edit Range で設定を行うキャリアを指定し, [Apply] ボタンをク リックします。Parameter Selection 枠内の各コントロールの設定方法, 初期値, 設定範囲は Waveform Pattern Edit 画面のものと同様です。

| 📲 Quick Edit                                                                                                    |                                                                                                    |                                                                                                    |
|----------------------------------------------------------------------------------------------------|----------------------------------------------------------------------------------------------------|----------------------------------------------------------------------------------------------------|
| Uniformly Edit Ran<br>Parameter Selection<br>OFF  Carrier<br>Long Code Mask<br>Will: 0x<br>Will: 0x<br>V Power<br>Power<br>Frequency<br>Offset<br>Delay<br>Phase Offset | dom Edit<br>3FF00000000<br>3FE00000001<br>0.000 dB<br>0.000 MHz<br>0 /16 chip(= 0.000µs<br>0.000 pi red | Image: Constraint of the constraint of the constraint |
| ,                                                                                                    | privat.                                                                                                 | RRI CH                                                                                                    |
| Edit Range                                                                                                    | tion                                                                                                    | Apply                                                                                                    |
|                                                                                                    |                                                                                                    | OK Cancel                                                                                                    |

図3.2.1.3-1 Uniformly Edit シート

## (1) Edit Range

- [概要] Uniformly Edit を行うキャリアの指定を行います。[All] のラジオ ボタンにチェックが入っている状態で [Apply] ボタンをクリックす ると、すべてのキャリアに対して設定が行われます。また、[Carrier Selection] のラジオボタンにチェックが入っている状態で [Apply] ボタンをクリックすると、右のエディットボックスに指定した 条件に当てはまるキャリアに対して設定が行われます。[Carrier Selection] ではエディットボックス内に以下に示す書式で設定を 行うキャリアを指定してください。
  - 設定を行うキャリアのキャリア番号を入力して指定してください。
  - 連続したキャリア番号の複数のキャリアを指定する場合は、 「連続したキャリアの最初の番号+ '-(ハイフン)'+最後の 番号」で指定することもできます。
  - 3. 上記 1, 2の指定を行う文字列を',(コンマ)'で区切って複数 入力することもできます。

(例)「1-5,10,13,64」

- (2) [Apply] ボタン
  - [概要] Edit Range で指定したキャリアに対して Parameter Selection において左横のチェックボックスにチェックが入ったパラメータの設 定を行います。

Random Editシート

Random Edit シートでは Edit Range で指定したキャリアに対して一括で設定を 行うことができます。Random Edit 画面で設定を行う場合は, Parameter Selection 枠内のランダムな値に設定したいパラメータの左横のチェックボックスに チェックを入れ, Edit Range で設定を行うキャリアを指定し, [Apply] ボタンをク リックします。

| Quick Edit                                   |           |                                                           | × |
|----------------------------------------------|-----------|-----------------------------------------------------------|---|
| Uniformly Edit Random Edit                   |           |                                                           |   |
| Parameter Selection                          | DRC CH —  | I DRC Symbol Random<br>I DRCCover Random<br>Symbol Random |   |
| I▼ Power Random                              | АСК СН —  | ACK CH bit Random                                         |   |
| Delay     Random     Phase Offset     Random | Data CH 🦳 | Data Rate Random<br>Data — 🖓 Initial LFSR Random          | - |
|                                              | RRI CH    | RRI Symbol Random                                         |   |
| Edit Range                                   |           | Apply                                                     |   |
|                                              |           | OK Cancel                                                 |   |

図3.2.1.3-2 Random Edit シート

- (1) Edit Range
  - [概要] Random Edit を行うキャリアの指定を行います。[All] のラジオボ タンにチェックが入っている状態で [Apply] ボタンをクリックする と、すべてのキャリアに対して設定が行われます。また、[Carrier Selection] のラジオボタンにチェックが入っている状態で [Apply] ボタンをクリックすると、右のエディットボックスに指定した 条件に当てはまるキャリアに対して設定が行われます。[Carrier Selection] ではエディットボックス内に以下に示す方法で設定を 行うキャリアを指定してください。
    - 1. 設定を行うキャリアのキャリア番号を入力して指定してください。
    - 連続したキャリア番号の複数のキャリアを指定する場合は、 「連続したキャリアの最初の番号+ '- (ハイフン)'+最後の 番号」で指定することもできます。

3. 上記 1, 2の指定を行う文字列を',(コンマ)'で区切って複数 入力することもできます。

(例)「1-5,10,13,64」

- (2) [Apply] ボタン
  - [概要] Edit Range で指定したキャリアに対して Parameter Selection において左横のチェックボックスにチェックが入ったパラメータの設 定を行います。

## 3.2.1.4 Execution and Result画面

メイン画面で [Edit] メニュー内の [Calculate Waveform Pattern] を選択する か か たクリックすると,波形パターンの計算開始と同時に Execution and Result 画面が起動します。Execution and Result 画面には波形パターン計算の 状況が文字列とプログレスバーで表示されます。Execution and Result 画面下 部にはボタンが表示され,そのボタンが計算途中には計算中断を行う [Cancel] ボタン,計算終了時には Execution and Result 画面を閉じる [OK] ボタンとなり ます。

| Execution and Result                                                                       |        |
|--------------------------------------------------------------------------------------------|--------|
| Filtering datal Start (1/64)<br>Filtering datal End (1/64)<br>Filtering dataQ Start (1/64) |        |
| Filtering dataQ End (1/64)<br>Filtering datal Start (9/64)<br>Filtering datal End (9/64)   |        |
| Filtering dataQ Start (9/64)<br>Filtering dataQ End (9/64)                                 |        |
|                                                                                            |        |
|                                                                                            | Cancel |

図3.2.1.4-1 Execution and Result 画面

機能詳

細

## 3.2.1.5 Calculation & Load

注:

この機能は本ソフトウェアを MG3710A 上で使用しているときのみ有効で す。

[Calculation & Load] を選択すると、波形生成完了後に Load Setting 画面が 表示されます。

| Load Setting |           |                 |      |         |    |   |               | × |
|--------------|-----------|-----------------|------|---------|----|---|---------------|---|
| -Wave Pat    | ttern ——— |                 |      |         |    |   |               |   |
| Packag       | e         | IQproducer      |      |         |    | N |               |   |
| Pattern      | Name      | WaveformPattern |      |         |    |   | SG1 / MemoryA |   |
|              |           |                 |      |         | ОК |   | Cancel        |   |
|              |           |                 |      |         |    |   |               |   |
|              |           |                 | D-14 | 、先選択ボタン |    |   |               |   |

図3.2.1.5-1 Load Setting 画面

Load Setting 画面でロード先選択ボタンをクリックすると、Select Memory 画面が 表示されます。

| Select Memory  |         |
|----------------|---------|
| SG1<br>MemoryA | MemoryB |
| -562           |         |
| Memory A       | MemoryB |
| ОК             | Cancel  |

図3.2.1.5-2 Select Memory 画面

Select Memory 画面で, 生成した波形パターンのロード先を選択後, [OK] ボタンをクリックすると, 再度, Load Setting 画面が表示されます。Load Setting 画面 で[OK] ボタンをクリックすると, 波形パターンのロードが開始されます。

## 注:

Load Setting 画面で[Cancel] ボタンをクリックすると, 波形パターンの ロードを行わずにこの画面が終了します。

# 3.2.1.6 Calculation & Play

```
注:
```

この機能は本ソフトウェアを MG3710A 上で使用しているときのみ有効で す。

[Calculation & Play] を選択すると、波形生成完了後に生成した波形パターン をメモリにロード、選択し、出力します。

2nd ベクトル信号発生器(オプション)を搭載しているときは,波形生成開始前に Select SG 画面が表示されます。この画面で,生成した波形パターンを出力する 信号発生器を選択します。

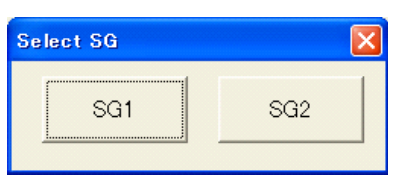

図3.2.1.6-1 Select SG 画面

## 3.2.2 波形パターン作成手順

本ソフトウェアで1xEV-DOリバース方式の波形パターンを作成する場合の一般的な作成手順を以下に示します。

- (1) 本ソフトウェアを起動し、メイン画面を表示します。
- (2) パラメータファイルの読み込み, Waveform Pattern Edit 画面でパラメータ 編集, Quick Edit 画面でのパラメータ編集により, パラメータの設定を行い ます。
- (3) パラメータの設定終了後, [Edit] メニュー内の [Calculate Waveform Pattern] を選択するか をクリックすると, 波形パターンの生成が開始されます。
- (4) Execution and Result 画面に「Calculation Completed」と表示され、波 形パターン作成が終了したら、Execution and Result 画面の [OK] ボタン をクリックして、Execution and Result 画面を閉じます。
- (5) 必要に応じて作成した波形パターンの本器への転送, FFT グラフによる解 析, CCDF グラフによる解析を行います。

## 3.2.3 パラメータの保存・読み出し

本ソフトウェアは設定した全パラメータをパラメータファイル(拡張子 prm)として保存し、あとで必要なときにこのパラメータファイルを読み出すことでパラメータファイル保存時の設定に復元することができます。

## 3.2.3.1 パラメータファイルの保存

PC 上で実行しているとき

(1) [File] メニューの [Save Parameter File] をクリックするか たクリック すると、以下のパラメータファイル保存画面が表示されます。

| 名前を付けて保存  |                         |                   |   |         | ?×    |
|-----------|-------------------------|-------------------|---|---------|-------|
| 保存する場所①:  | C 1xEVDO_RVS            |                   | • | 🗢 🗈 💣 🎫 |       |
|           | Data<br>Tmp             |                   |   |         |       |
| 最近ほうにノアイル | sampie.prm              |                   |   |         |       |
| デスクトップ    |                         |                   |   |         |       |
| ⊽1 ド∓1メント |                         |                   |   |         |       |
|           |                         |                   |   |         |       |
| マイ ネットワーク |                         |                   |   |         |       |
|           | 」<br>ファイル名( <u>W</u> ): |                   |   | •       | 保存(S) |
|           | ファイルの種類(工):             | Data Files(*.prm) |   | •       | キャンセル |

図3.2.3.1-1 パラメータファイル保存画面

(2) [ファイル名(N)] ボックスに任意の名前を入力し, [保存(S)] ボタンをクリッ クすると、パラメータファイルが保存されます。
[保存する場所(I)] を変更しなかった場合、パラメータファイルの保存先およ びファイル名は、
X:¥IQproducer¥1xEVDO\_REV ¥(入力したファイル名).prm となります。
(X:¥IQproducer は IQproducer™をインストールしたフォルダです。)

#### MG3710A 上で実行しているとき

(1) [File] メニューの [Save Parameter File] をクリックするか, クすると, 以下のパラメータファイル保存画面が表示されます。 3

| Save Drives Windows? (C)                                                                                                    | File Name                | X |
|----------------------------------------------------------------------------------------------------|--------------------------|---|
| Directories<br>IQproducer<br>1xEVD0_FWD<br><b>ixEVD0_RVS</b><br>- AWGN<br>- CCDF<br>* Clipping<br>Convert<br>- DVB-T_H<br>* Fading<br>- FET | File List                |   |
| # HSDPA<br># IQproducer<br># LTE<br># LTE TDD                                                                                               | ✓ Default Root OK Cancel |   |

図3.2.3.1-2 パラメータファイル保存画面(MG3710A上)

 (2) [Directories] で保存先を指定し, [File Name] ボックスに任意の名前を入 力し, [OK] ボタンをクリックすると, パラメータファイルが保存されます。
 [Default Root] ボタンをクリックすると [Directories] の設定が初期値に戻 ります。 3.2.3.2 パラメータファイルの読み出し

PC 上で実行しているとき

(1) [File] メニューの [Recall Parameter File] をクリックするか, 「そう シックすると, 以下のパラメータファイル読み出し画面が表示されます。

| ファイルを開く                                        |                                            |                   |   |         | ?×                     |
|------------------------------------------------|--------------------------------------------|-------------------|---|---------|------------------------|
| ファイルの場所型:                                      | 2 1xEVDO_RVS                               |                   | • | 🕂 🖻 🖆 🎫 |                        |
| 最近使ったファイル<br>ほ近使ったファイル<br>デスクトップ               | i⊇ Data<br>i⊇ Tmp<br>iॼ sample.prm         |                   |   |         |                        |
| דע געני איז איז<br>ק- געני געני<br>ק- געני איז |                                            |                   |   |         |                        |
| र्म<br>र्न रंग्राण-७                           |                                            |                   |   |         |                        |
|                                                | ファイル名( <u>N</u> ):<br>ファイルの種類( <u>T</u> ): | Data Files(*.prm) |   | •<br>•  | 開( <u>(</u> )<br>キャンセル |

図3.2.3.2-1 パラメータファイル読み出し画面

(2) ファイル一覧の中から読み出したいパラメータファイルをクリックし, [開く(O)] ボタンをクリックすると、パラメータファイルが読み出されます。

MG3710A 上で実行しているとき

(1) [File] メニューの [Recall Parameter File] をクリックするか, リックすると,以下のパラメータファイル読み出し画面が表示されます。

| pen                                                                                                    |                          |
|----------------------------------------------------------------------------------------------------|--------------------------|
| Drives Windows? (C)                                                                                                    |                          |
| Directories                                                                                                    | File List                |
| <ul> <li>□ IQproducer</li> <li>□ 1xEVDO_FWD</li> <li>□ xEVDO_RVS</li> <li>¬AWGN</li> <li>− CCDF</li> <li>□ Clipping</li> <li>□ Convert</li> <li>− DVB-T_H</li> <li>□ Fading</li> <li>− FFT</li> <li>□ HSDPA</li> <li>□ IQproducer</li> <li>⊕ LTE</li> <li>⊕ I TF TDD</li> </ul> | ■ Default Root OK Cancel |
| ,                                                                                                    |                          |

図3.2.3.2-2 パラメータファイル読み出し画面(MG3710A 上)

(2) [Directories] で読み出したいパラメータファイルが保存されている場所を選 択し、[File List] から読み出したいパラメータファイルをクリックし、[OK] ボ タンをクリックすると、パラメータファイルが読み出されます。[Default Root] ボタンをクリックすると [Directories] の設定が初期値に戻ります。

# 3.2.4 グラフ表示

本ソフトウェアでは、生成した波形パターンの CCDF グラフと FFT グラフを表示さ せることができます。

CCDF グラフを表示

- (1) Calculate Waveform Pattern を実行し, 波形パターンを生成します。
- (2) [Simulation] メニューの [CCDF] をクリックするか, をクリックする と、図 3.2.4-1 のような CCDF グラフ画面が表示され,生成した波形パターン のトレースが表示されます。

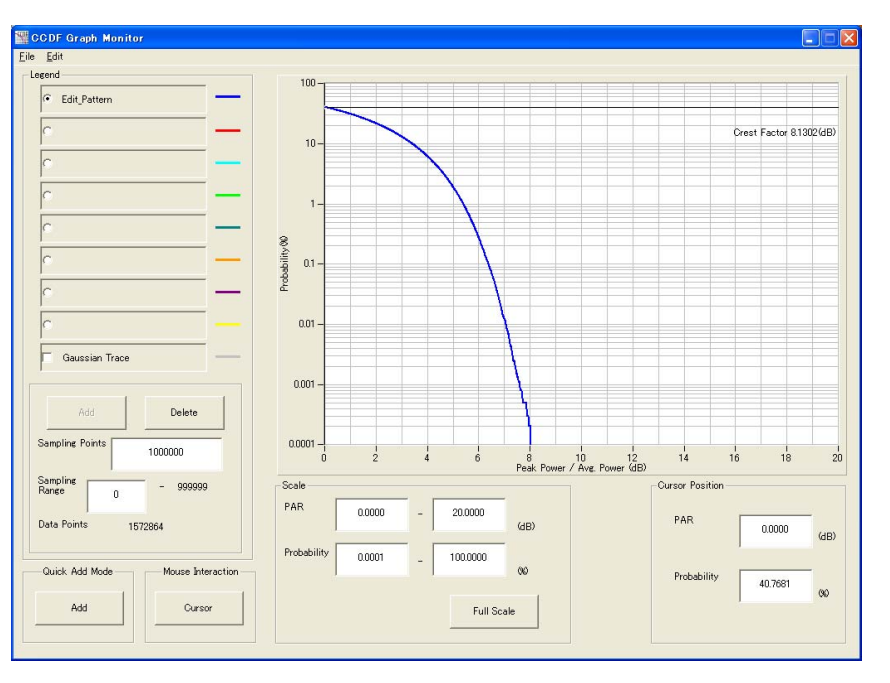

図3.2.4-1 CCDF グラフ画面

CCDF グラフ表示後、パラメータを変更および Calculate Waveform Pattern を実行し、生成された波形パターンのトレースを表示する場合、表示方法を次の2種類から選択することができます。

- ・ 前のトレースと同じ画面に表示する
- ・ 前のトレースを消去し、新しいトレースを表示する

*注:* CCDF グラフと FFT グラフを同時に生成することはできません。 両方のグラフを表示する場合は,一方のグラフ生成が完了した後で,も う一方のグラフ生成を実行してください。

## ■ 前のトレースと同じ画面に表示する場合

- CCDF グラフ画面の左下にある [Quick Add mode] を [Add] に設定します。
- (2) [Simulation] メニューの [CCDF] をクリックするか、 をクリックすると、 CCDF グラフ画面に、新しく生成した波形パターンのトレースが追加されます。
   この手順を繰り返し、最大8本のトレースを表示させることができます。

## ■ 前のトレースを消去し、新しいトレースを表示する場合

- CCDF グラフ画面の左下にある [Quick Add mode] を [Clear] に設定します。
- (2) [Simulation] メニューの [CCDF] をクリックするか, 20 をクリックする と, 図 3.2.4・2 のようなメッセージが表示されます。

| The request for drawing a trace.                                                                                               |  |  |  |
|----------------------------------------------------------------------------------------------------|--|--|--|
| There is a request from the other IQproducer application for drawing a trace. Delete the displayed trace and draw a new trace? |  |  |  |
| Yes No                                                                                                    |  |  |  |
| 図3.2.4-2 確認表示                                                                                                    |  |  |  |

ここで [Yes] ボタンをクリックすると、それまで表示されていたトレースは消去 され、新しく生成した波形パターンのトレースが表示されます。

## FFT グラフを表示

- (1) Calculate Waveform Pattern を実行し, 波形パターンを生成します。
- (2) [Simulation] メニューの [FFT] をクリックするか、 をクリックすると、
   図 3.2.4-3 のような FFT グラフ画面が表示され、生成した波形パターンのトレースが表示されます。

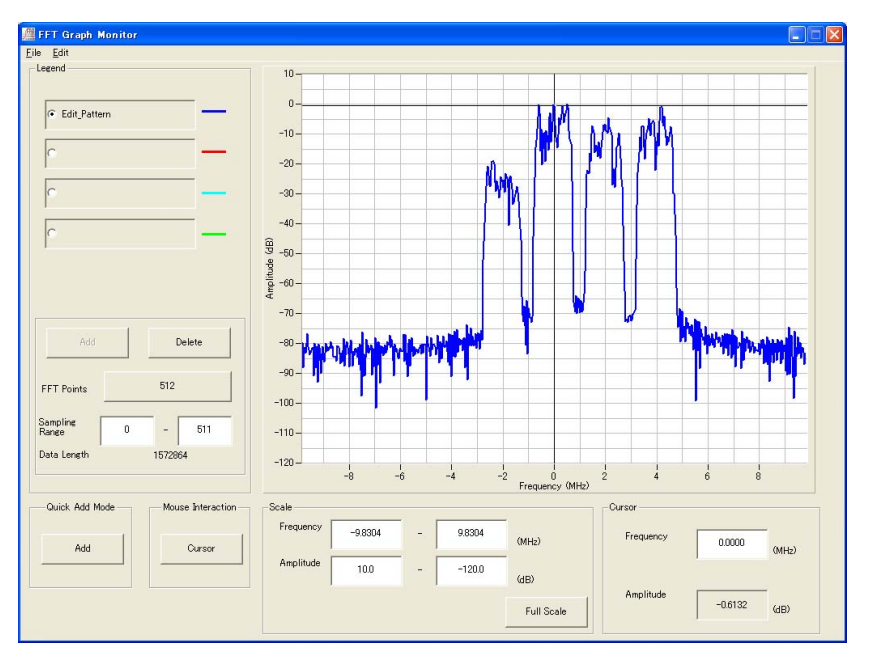

図3.2.4-3 FFT グラフ画面

3

FFT グラフ表示後、パラメータを変更および Calculate Waveform Pattern を実行し、生成された波形パターンのトレースを表示する場合、表示方法を 次の2種類から選択することができます。

- ・ 前のトレースと同じ画面に表示する
- ・ 前のトレースを消去し、新しいトレースを表示する

*注:* CCDF グラフと FFT グラフを同時に生成することはできません。 両方のグラフを表示する場合は,一方のグラフ生成が完了した後で,も う一方のグラフ生成を実行してください。

#### ■ 前のトレースと同じ画面に表示する場合

- (1) FFT グラフ画面の左下にある [Quick Add mode] を [Add] に設定します。
- (2) [Simulation] メニューの [FFT] をクリックするか, グロシンクすると, FFT グラフ画面に,新しく生成した波形パターンのトレースが追加されます。 この手順を繰り返し,最大4本のトレースを表示させることができます。

## ■ 前のトレースを消去し、新しいトレースを表示する場合

- (1) FFT グラフ画面の左下にある [Quick Add mode] を [Clear] に設定しま す。
- (2) [Simulation] メニューの [FFT] をクリックするか、 をクリックすると、
   図 3.2.4-4 のようなメッセージが表示されます。

| The request for drawing a trace.                                                                                                  |     |    |  |  |
|----------------------------------------------------------------------------------------------------|-----|----|--|--|
| There is a request from the other IQproducer application for drawing a trace.<br>Delete the displayed trace and draw a new trace? |     |    |  |  |
|                                                                                                    | Yes | No |  |  |

図3.2.4-4 確認表示

ここで [Yes] ボタンをクリックすると、それまで表示されていたトレースは消去 され、新しく生成した波形パターンのトレースが表示されます。
#### 3.2.5 変調パラメータ詳細

#### 3.2.5.1 各キャリアの変調パラメータ

本アプリケーションによって、3GPP2 C.S0024 に準拠した 1xEV-DOリバース波形 パターンを作成することができます。波形パターン作成は 3GPP2 C.S0024 に規 定された変調方式に従って行われます。 ユーザが Waveform Pattern Edit 画面 または Quick Edit 画面において設定した「Data」の設定値は図 3.2.5.1-1 に示す ペイロードデータ領域にマッピングされます(以下,本項において「」内に書かれる 文字列は 1xEV-DO Reverse IQproducer™のコントロールの名前をさします)。 パケットの FCS の領域には CRC ビット, TAIL の領域にはテイルビットがマッピン グされます。このパケットは図 3.2.5.1-2 にブロック図で示される Data Channel MAC Layer Packet にマッピングされます。図 3.2.5.1・2 のブロック図における Pilot Channel のデータはすべて'0', RRI Symbol は「RRI Symbol」で設定した 値, ACK Channel のデータは「ACK CH Bit」で設定した値, DRC Symbols の データは「DRC Symbol」で設定した値, Walsh Cover Symbol のデータは 「DRC Cover Symbol」で設定した値になります。ただし、DRC チャネルは Data チャネル, ACK チャネルに対して半スロット(=0.833 ms)遅れて送信されます。 「各チャネルの On/Off チェックボックス」でチェックの入っているチャネルのみ多重 されます。

| ✓ 256, 512, 1024, 2048, or 4096 Bits — |      |      |
|----------------------------------------|------|------|
| Payload Data                           | FCS  | TAIL |
| 234, 490, 1002, 2026, or 4074          | 16   | 6    |
| Bits                                   | Bits | Bits |

図3.2.5.1-1 リバースのパケットのフォーマット

機能詳

細

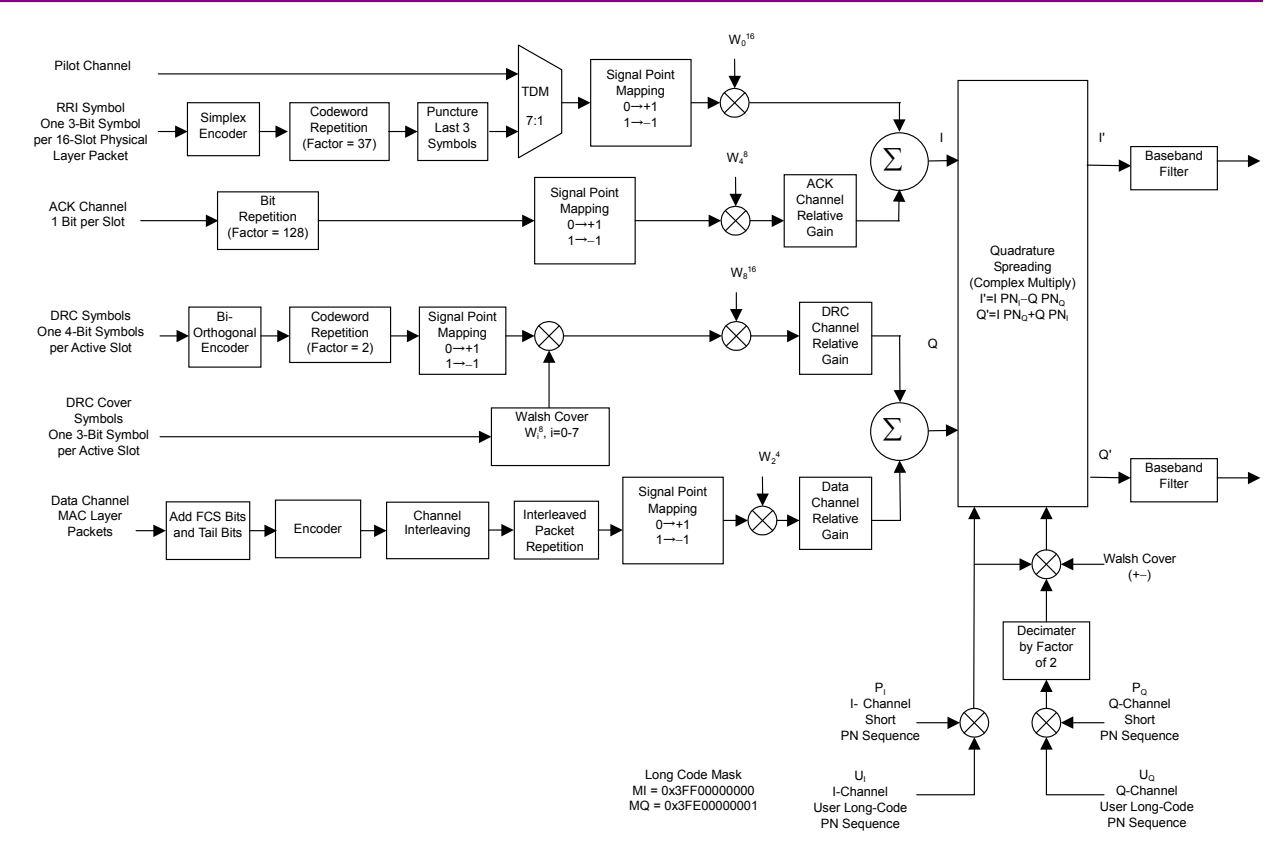

図3.2.5.1-2 1xEV-DOリバースのブロックダイヤグラム

3.2.5.2 マルチキャリア

Waveform Pattern Edit 画面やQuick Edit 画面においてOn に設定されたキャリアはすべて多重されます。各キャリアは以下の値を持つように設定されます。

- ・ 他キャリアに対して「Power」設定値の差に等しいゲイン
- 本器の中心周波数から「Frequency Offset」の設定値の差に等しい周波数オ フセット
- ・ RF 出力においてフレームの先頭の出力タイミングが本器背面のフレームトリガ に対して「Delay」に設定された遅延時間
- ・ 他キャリアに対して「Phase Offset」設定値の差に等しい位相オフセット

## 3.2.6 クリッピング

本ソフトウェアでは I 相, Q 相それぞれにおいて, 波形パターン作成時に最大値を 超えたデータにはクリッピングを行っています。 クリッピングを行った場合にはクリッ ピングを行ったことを知らせるダイアログが表示されます。

### 3.2.7 サンプルパラメータファイル

IQproducer<sup>™</sup> をインストールすると、1xEVDO\_RVS.exe ファイルのあるフォルダ 内にサンプルパラメータファイルが格納されます。このサンプルパラメータファイル を 1xEV-DOリバースメイン画面のパラメータファイル読み出し機能によって読み込 むことで、3GPP2 テスト仕様に基づいた信号の波形パターンを作成するパラメータ 設定にすることができます。各サンプルパラメータファイルのパラメータ設定の内容 については表 3.2.7-1, 表 3.2.7-2 を参照してください。

| No. | サンプルパラメータファイル         | データ<br>レート<br>(kbps) | RRI<br>Symbol | DRC<br>Value | DRC<br>Cover | ACK<br>ChannelBit | Long Code Mask |
|-----|-----------------------|----------------------|---------------|--------------|--------------|-------------------|----------------|
| 0   | RVS_9_6 kbps_TX.prm   | 9.6                  | 001           | 0x01         | $W_{0^8}$    | 0                 |                |
| 1   | RVS_19_2 kbps_TX.prm  | 19.2                 | 010           | 0x01         | $W_{0^8}$    | 0                 |                |
| 2   | RVS_38_4 kbps_TX.prm  | 38.4                 | 011           | 0x01         | $W_{0^8}$    | 0                 |                |
| 3   | RVS_76_8 kbps_TX.prm  | 76.8                 | 100           | 0x01         | $W_{0^8}$    | 0                 | MI=            |
| 4   | RVS_153_6 kbps_TX.prm | 153.6                | 101           | 0x01         | $W_{0^8}$    | 0                 | 0x3FF00000000  |
| 5   | RVS_9_6 kbps_RX.prm   | 9.6                  | 001           | 0x01         | $W_{0^8}$    | 0                 | MQ=            |
| 6   | RVS_19_2 kbps_RX.prm  | 19.2                 | 010           | 0x01         | $W_{0^8}$    | 0                 | 0x3FE00000001  |
| 7   | RVS_38_4 kbps_RX.prm  | 38.4                 | 011           | 0x01         | $W_{0^8}$    | 0                 |                |
| 8   | RVS_76_8 kbps_RX.prm  | 76.8                 | 100           | 0x01         | $W_{0^8}$    | 0                 |                |
| 9   | RVS_153_6 kbps_RX.prm | 153.6                | 101           | 0x01         | $W_{0^8}$    | 0                 |                |

表3.2.7-1 サンプルパラメータファイルの設定内容(1)

表3.2.7-2 サンプルパラメータファイルの設定内容(2)

| No. | サンプルパラメータファイル         | データレート<br>(kbps) | Data/Pilot          | RRI/Pilot | DRC/Pilot | ACK/Pilot |
|-----|-----------------------|------------------|---------------------|-----------|-----------|-----------|
| 0   | RVS_9_6 kbps_TX.prm   | 9.6              | $3.75~\mathrm{dB}$  | 0 dB      | 3.0 dB    | 3.0 dB    |
| 1   | RVS_19_2 kbps_TX.prm  | 19.2             | $6.75~\mathrm{dB}$  | 0 dB      | 3.0 dB    | 3.0 dB    |
| 2   | RVS_38_4 kbps_TX.prm  | 38.4             | $9.75~\mathrm{dB}$  | 0 dB      | 3.0 dB    | 3.0 dB    |
| 3   | RVS_76_8 kbps_TX.prm  | 76.8             | $13.25~\mathrm{dB}$ | 0 dB      | 3.0 dB    | 3.0 dB    |
| 4   | RVS_153_6 kbps_TX.prm | 153.6            | $18.50~\mathrm{dB}$ | 0 dB      | 3.0 dB    | 3.0 dB    |
| 5   | RVS_9_6 kbps_RX.prm   | 9.6              | $3.75~\mathrm{dB}$  | 0 dB      | 3.0 dB    | 0 dB      |
| 6   | RVS_19_2 kbps_RX.prm  | 19.2             | $6.75~\mathrm{dB}$  | 0 dB      | 3.0 dB    | 0 dB      |
| 7   | RVS_38_4 kbps_RX.prm  | 38.4             | $9.75~\mathrm{dB}$  | 0 dB      | 3.0 dB    | 0 dB      |
| 8   | RVS_76_8 kbps_RX.prm  | 76.8             | $13.25~\mathrm{dB}$ | 0 dB      | 3.0 dB    | 0 dB      |
| 9   | RVS_153_6 kbps_RX.prm | 153.6            | $18.50~\mathrm{dB}$ | 0 dB      | 3.0 dB    | 0 dB      |

#### 3.2.8 補助信号出力

本器で CDMA2000 1xEV-DO IQproducer<sup>™</sup>により作成した波形パターンを選 択すると、補助信号として RF 信号に同期したマーカが本器背面パネルの AUX Input/Output から出力されます。Frame Trigger (Connector 1), Slot Trigger (Connector 2), および Symbol Clock (Connector 3)が出力されます。

• Frame Trigger

Connector 1 からはフレームの先頭シンボルに同期した 26.67 ms 周期のパル スが出力されます。Marker 1の Polarity を変更することにより信号の極性を変 えることができます。

• RF Gate

使用している波形パターンがバースト波の場合に、本器の RF 出力のバースト ON/OFF の状態を示します。各状態と出力信号の対応は以下のようになりま す。

バーストON: High レベル

バースト OFF: Low レベル

上記は Marker 2の Polarity=Positive の場合です。

Polarity=Negative の場合は上記と逆になります。

• Symbol Clock

Connector 3 からはシンボルに同期した 0.814  $\mu$ s 周期のシンボルクロックが出力されます。Marker 3 の Polarity を変更することにより信号の極性を変えることができます。

機能詳細

## 第4章 波形パターンの使用方法

本ソフトウェアで生成した波形パターンを使用し、本器から変調波を出力するため には、以下の操作を行う必要があります。

- ・ 波形パターンの本器内蔵ハードディスクへの転送
- ・ ハードディスクから波形メモリへの展開
- ・ 本器から出力する波形パターンの選択

この章では、これらの操作の詳細について説明します。

4.1 MG3700A または MG3710A を使用する場合 .......4-2

| 4.1.1 | 波形パターンを本器内蔵ハードディスクへ |     |
|-------|---------------------|-----|
|       | 転送する                | 4-2 |
| 4.1.2 | 波形メモリへ展開する          | 4-3 |
| 4.1.3 | 波形パターンを選択する         | 4-4 |

## 4.1 MG3700A または MG3710A を使用する場合

この節ではMG3700AまたはMG3710Aを使用する場合に,生成した波形パター ンを本器のハードディスクにダウンロードし,そこから出力する方法を説明します。

#### 4.1.1 波形パターンを本器内蔵ハードディスクへ転送する

本ソフトウェアで作成した波形パターンは、以下の方法で本器の内蔵ハードディス クに転送できます。

注:

MG3710A の場合, MG3710A 上で波形パターンを生成したときはこの操作は必要ありません。

本器が MG3700A のとき

• LAN

・ コンパクトフラッシュカード

本器が MG3710A のとき

- LAN
- ・ USB メモリなど外部デバイス

■ パソコンから LAN を経由して本器に転送する場合(MG3700A, MG3710A) LAN を経由して本器に波形パターンを転送する場合は,本ソフトウェアの以下の2 種類のツールを使用することができます。

#### • [Transfer & Setting Wizard]

この機能は、波形パターンを生成後に、本ソフトウェアの [Transfer & Setting Wizard] をクリックする、または [Simulation & Utility] タブにある [Transfer & Setting Wizard] を選択することで起動します。使用方法の詳細は、『MG3700A/MG3710A ベクトル信号発生器 MG3740A アナログ信号 発生器 取扱説明書(IQproducer™編)』の「4.7 Transfer & Setting Wizard でのファイル転送とメモリ展開」を参照してください。

なお,この操作は,本器の内蔵ハードディスクへの転送,ハードディスクから波 形メモリへの展開,波形パターンの出力までの動作を行うことができます。

• [Transfer & Setting Panel]

この機能は、本ソフトウェアの [Simulation & Utility] タブにある [Transfer & Setting Panel] を選択することで起動します。使用方法の詳細は、 『MG3700A/MG3710A ベクトル信号発生器 MG3740A アナログ信号発生 器 取扱説明書(IQproducer™編)』の「5.2 波形パターンの転送」を参照して ください。

[Transfer & Setting Panel] のパソコン側ビューには本器に転送したい波形 パターンが収められているフォルダを指定してください。

#### ■ コンパクトフラッシュカードを経由して転送する場合(MG3700A)

本器に転送したい波形パターン(\*\*\*.wvi, \*\*\*.wvd ファイル)をコンパクトフラッシュカードにコピーします。

コンパクトフラッシュカードを本器の前面パネルのカードスロットに挿入し, 先ほどコ ピーしたファイルを本器のハードディスクにコピーします。コンパクトフラッシュカー ドからの転送方法の詳細は, 『MG3700A ベクトル信号発生器 取扱説明書(本体 編)の「3.5.2(1) 波形ファイルをメモリに展開する」を参照してください。

#### ■ USB メモリなど外部デバイスを経由して転送する場合(MG3710A)

本ソフトウェアで生成した波形パターンを本器のハードディスクへ転送する方法に ついては『MG3710A ベクトル信号発生器 MG3740A アナログ信号発生器 取 扱説明書(本体編)』の「7.3.6 外部からの波形パターンのコピー:Copy」を参照し てください。

#### 4.1.2 波形メモリへ展開する

波形パターンを使って変調信号を出力するためには、「4.1.1 波形パターンを本器 内蔵ハードディスクへ転送する」で本器の内蔵ハードディスクに転送された波形パ ターンを,波形メモリに展開する必要があります。以下の2種類で波形メモリへ展開 できます。

#### ■ 本体から設定する場合

本器のパネルまたはリモートコマンドにより,波形パターンをメモリへ展開することができます。

パネルからの設定の詳細は、以下のいずれかを参照してください。

- 『MG3700A ベクトル信号発生器 取扱説明書(本体編)』 「3.5.2(1) 波形ファイルをメモリに展開する」
- 『MG3710A ベクトル信号発生器 MG3740A アナログ信号発生器 取扱説明
  書(本体編)』「7.3.4 リモート波形パターンの Load: Load」

リモートコマンドによる設定の詳細は、以下のいずれかを参照してください。

- ・ 『MG3700A ベクトル信号発生器 取扱説明書(本体編)』 「第4章 リモート制御」
- 『MG3710A ベクトル信号発生器 MG3740A アナログ信号発生器 取扱説明 書(本体編)』「7.3.4 リモート波形パターンの Load: Load」

#### ■ IQproducer™の Transfer & Setting Panel で設定する場合

[Simulation & Utility] タブにある [Transfer & Setting Panel] を使用して, LAN に接続されたパソコンから波形パターンをメモリへ展開することができます。 操作方法の詳細は『MG3700A/MG3710A ベクトル信号発生器 MG3740A アナ ログ信号発生器 取扱説明書(IQproducer™編)』の「4.6 Transfer & Setting Panel でのファイル転送とメモリ展開」を参照してください。

#### 4.1.3 波形パターンを選択する

「4.1.2 波形メモリへ展開する」において本器の波形メモリに展開した波形パターン の中から、変調に使用するパターンを選択します。パターンの選択方法は以下の2 種類があります。

#### ■ 本体から設定する場合

本器のパネルまたはリモートコマンドにより,変調に使用する波形パターンを選択 することができます。

パネルからの設定の詳細は、以下のいずれかを参照してください。

- ・『MG3700A ベクトル信号発生器 取扱説明書(本体編)』 「3.5.2(4) Editモードにおいて、メモリAに展開されたパターンを出力し、変調 を行う」
- 『MG3710A ベクトル信号発生器 MG3740A アナログ信号発生器 取扱説明 書(本体編)』「7.3.5 出力波形パターンの選択:Select」

リモートコマンドによる設定は、以下のいずれかを参照してください。

- 『MG3700A ベクトル信号発生器 取扱説明書(本体編)』
  「第4章 リモート制御」
- ・ 『MG3710A ベクトル信号発生器 MG3740A アナログ信号発生器 取扱説明 書(本体編)』「7.3.5 出力波形パターンの選択:Select」

#### ■ IQproducer™の Transfer & Setting Panel で設定する場合

[Simulation & Utility] タブにある [Transfer & Setting Panel] を使用して, LAN に接続されたパソコンからの操作で,波形パターンをメモリへ展開することや, 変調に使用する波形パターンを選択することができます。操作方法の詳細は, 『MG3700A/MG3710A ベクトル信号発生器 MG3740A アナログ信号発生器 取扱説明書(IQproducer™編)』の「4.6 Transfer & Setting Panel でのファイル 転送とメモリ展開」を参照してください。

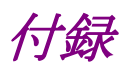

| 付録 A | エラーメッセージ | A-1 |
|------|----------|-----|
| 付録 B | 初期值一覧    | B-1 |

付録A エラーメッセージ

エラーメッセージの一覧を以下に示します。n1, n2は数値, sは文字列を表します。

| エラーメッセージ                                 | メッセージ内容                                                  |
|------------------------------------------|----------------------------------------------------------|
| Can not open file                        | ファイルが開けません。                                              |
| Can not open file ("s")                  | ファイル <i>s</i> が開けません。                                    |
| Can not read file                        | ファイルが読み込めません。                                            |
| Can not write file                       | ファイルに書き込みできません。                                          |
| Directory not found ("s")                | フォルダ s が見つかりません。                                         |
| Disk full("s")                           | ファイルs作成中にディスクがいっぱいになりました。                                |
| Division by zero:                        | 0 除算を行いました。                                              |
| Division by zero: NO RPC CH turned ON    | RPC CH がすべてオフの状態で Normalize を行いました。                      |
| File not found. ("s")                    | ファイル s が見つかりません。                                         |
| Invalid file format("s")                 | ファイル sのファイル形式が不適切です。                                     |
| Invalid Frame Length.                    | Frame Length を 3 以外の値にした状態で Composition Execute を実行しました。 |
| Out of range: $s (n_1 - n_2)$            | パラメータsの値が n1から n2までの設定可能範囲から外れています。                      |
| The Waveform data file is not generated. | 波形パターンデータが作成されていません。                                     |
| Not enough memory.                       | メモリが不足しています。                                             |

| 表A-1   | エラーメッヤージ |
|--------|----------|
| 12/1-1 | エノ アノビ ノ |

警告メッセージー覧を以下に示します。

表A-2 警告メッセージ

| 警告メッセージ                                                                | メッセージ内容                                                           |
|------------------------------------------------------------------------|-------------------------------------------------------------------|
| A Transfer wizard is already running.                                  | 転送ウィザードはすでに起動中です。                                                 |
| Carrier Calculation has not yet been executed.                         | Carrier Calculate が実行されていない状態で<br>Composition Executeを行いました。      |
| In Making Multicarrier, please set a value of<br>Wave Data Length to 3 | Frame Lengthを3以外の値にした状態で作成したシング<br>ルキャリア波形データでマルチキャリアを作成しようとしました。 |

付録

#### 付 録 A

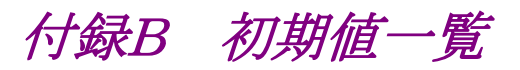

#### 1xEV-DO Forward 初期值

#### <Carrier Edit>

| Wave Data Length | 3 frames                                                     |
|------------------|--------------------------------------------------------------|
| Over Sampling    | 16                                                           |
| Data Rate        | $12\!:\!2457.6\;\mathrm{kbps}(\mathrm{1slot})16\mathrm{QAM}$ |
| TCH Data         | PN15                                                         |
| Offset Index     | 0                                                            |
| TCH 1            | 5                                                            |
| TCH 2            | 6                                                            |
| TCH 3            | 7                                                            |
| TCH 4            | 8                                                            |
| Reg 1            | 7FFF                                                         |
| Reg 2            | 387F                                                         |
| Reg 3            | 3F80                                                         |
| Reg 4            | 3C07                                                         |

#### <RPC/RA Parameters Edit>

| Frame                | 1         |
|----------------------|-----------|
| Slot                 | 1         |
| RA Bit               | 0         |
| RPC Bit              | 0         |
| CH Power             | $0 \; dB$ |
| MAC Index 4          | Off       |
| MAC Index $5\sim 63$ | Off       |

#### <Multicarrier Composition>

| Spacing      | $1.23~\mathrm{MHz}$ |
|--------------|---------------------|
| Carrier 1~8  | On                  |
| Carrier 9    | Off                 |
| Pattern Name | Edit_Data           |
|              |                     |

# 付録

#### 付 録 B

#### 1xEV-DO Reverse 初期值

<Waveform Pattern Edit >

Carrier1 から Carrier64 Off 以下全キャリアについて Long Code Mask MI 0x3FF00000000 Long Code Mask MQ 0x3FE00000001 Power 0.000 dB Frequency Offset  $0.000 \mathrm{~MHz}$ Delay 0.000 µs Phase Offset  $0.000 \,\pi rad.$ DRC CH Off DRC CH Gain 0.000 dB DRC Symbol DRC Cover Symbol ACK CH Off ACK CH bit АААААААААААААААА ACK CH Gain 0.000 dB Data CH Off Data CH Gain 0.000 dB Data Rate 9.6 kbps Data PN9fix Initial LFSR 1FF**RRI** Symbol 9.6 kbps 001Data

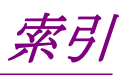

参照先はページ番号です。

## ■アルファベット順

## С

## ■50 音順

## あ

| アイドルスロット        |            |
|-----------------|------------|
| アクティブスロット       | 3-21       |
| アンインストール        | 2-3        |
| い               |            |
| インストール          | 2-3        |
| き               |            |
| 起動•終了           | 2-4        |
| キャリアの変調パラメータ    |            |
| <               |            |
| グラフ表示           | 3-17. 3-48 |
| クリッピング          | 3-26, 3-53 |
| さ               |            |
| サンプルパラメータファイル   | 3-26, 3-54 |
| し               |            |
| シングルキャリア        | 3-21       |
| せ               |            |
| 製品概要            |            |
| 製品構成            | 1-3        |
| ٤               |            |
| 動作環境            | 2-2        |
| は               |            |
| 波形パターン          | 4-1        |
| 作成手順            | 3-12, 3-44 |
| 選択する            | 4-4        |
| パラメータ設定画面       | 3-2, 3-28  |
| 本器内蔵ハードディスクヘ転送す | -z4-2      |
| 波形メモリ           |            |
| 展開する            | 4-3        |
| パラメータファイル       |            |
| 保存              | 3-14, 3-45 |
| 読み出し            | 3-15, 3-47 |
| ま               |            |

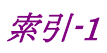

## め

メイン画面......3-28